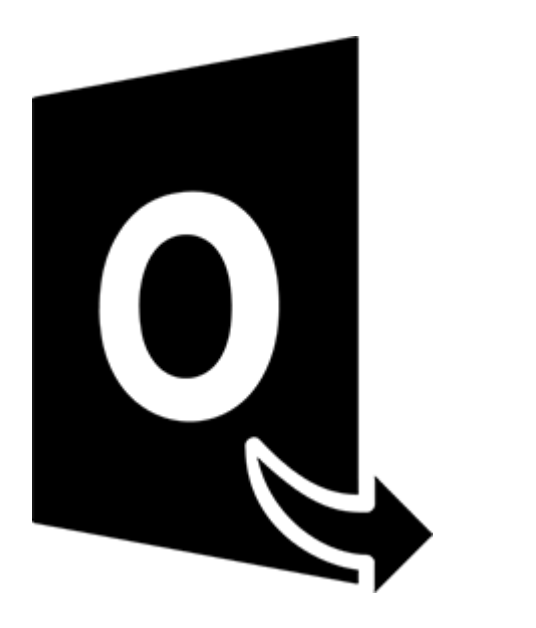

## Stellar Converter for OST -Technician

Guida Utente 10.0

# 1.1. A proposito di Stellar Converter for OST - Technician

Stellar Converter for OST - Technician offre una soluzione completa per la conversione di tutti i file

OST in diversi formati, con i relativi contenuti della casella di posta, come email, allegati, contatti, calendari, azioni, appunti e diari. Il software supporta inoltre la compressione e la suddivisione dei file

PST prima del salvataggio.

Una volta convertito il file OST, il software mostra i suoi contenuti originali. Tutte le cartelle del file OST originale sono visualizzate con i loro contenuti, in una struttura a tre riquadri.

#### Caratteristiche di Stellar Converter for OST - Technician:

- Formati di output supportati Possibilità di salvare nei formati Live Exchange Server, Office 365, Outlook Profile, nuovo PST, DBX, MBOX, MSG, EML, RTF, HTML e PDF.
- Conversione in batch Consente di convertire più file OST in file PST in un unico ciclo.
- **Conversione selettiva** Consente di salvare solo le email selezionate, come desiderato.
- Supporto file criptati Supporta la conversione di file OST criptati.
- Recupero email eliminate Supporta l'anteprima e la conversione degli elementi eliminati.
- **Opzione Trova** Contiene un'opzione di ricerca per trovare più rapidamente le email.
- Funzione Riprendi Consente di salvare le informazioni scansionate e riprendere il processo in un secondo momento.
- Compressione e suddivisione dei file Consente di comprimere o suddividere i file e salvarli in formato PST.
- Anteprima presalvataggio Fornisce un'anteprima degli elementi di posta convertiti, in una struttura a tre riquadri.
- Salva contatti Consente il salvataggio di tutti i contatti in formato CSV.
- **Opzione Salvataggio rapido** Con un clic sul tasto destro, è possibile salvare le email in formato MSG, EML, RTF, HTML e PDF direttamente dalla sezione di anteprima.
- Supporto file sorgente OST Supporta i file MS Outlook 2019, 2016, 2013, 2010 e 2007 OST.
- Supporto MS Office Supporta MS Office 2019, 2016, 2013, 2010 e 2007.

• Sistema operativo: Compatibile con Windows 10, Windows 8.1, Windows 8 e Windows 7.

### 1.3. Stellar Supporto

O nostro Supporto Tecnico professionale darà soluzioni alle vostre richieste relative ai Prodotti Stellar.

E' possibile sia telefonasti o contatrici **Online** alla sezione relativa al supporto http://www.stellarinfo.com/support/

Per i dettagli dei prezzi e per effettuare l'ordine, fare clic su <u>https://www.stellarinfo.com/it/acquista-online.php?acquisto=115</u>

Chiacchierate in con un tecnico Online http://www.stellarinfo.com

Cerca nel nostro vasto Conoscenza Base http://www.stellarinfo.com/support/kb

Invia un Ticket http://www.stellarinfo.com/support/enquiry.php

Invia e-mail a Stellar supporto a support@stellarinfo.com

## 1.4. Note Legali

#### Copyright

Il software Stellar Converter for OST - Technician, con il relativo manuale utente e la documentazione sono coperti dai diritti d'autore di Stellar Information Technology Private Limited con tutti i diritti riservati. Secondo le leggi sui diritti d'autore, questo manuale utente non può essere riprodotto in qualsiasi forma senza il permesso di Stellar Information Technology Private Limited. Tuttavia non si assume alcuna responsabilità sull'uso delle informazioni in esso contenute.

Copyright © Stellar Information Technology Private Limited. Tutti i diritti riservati.

#### Esonero di Responsabilità

Le Informazioni contenute in questo manuale, incluse ma non limitate a qualunque specifica di prodotto, è soggetta a cambiamenti senza la necessità di notifica.

STELLAR INFORMATION TECHNOLOGY PRIVATE LIMITED NON FORNISCE ALCUNA GARANZIA CON RIFERIMENTO AL PRESENTE MANUALE O EVENTUALI ALTRE INFORMAZIONI CONTENUTE NEL PRESENTE DOCUMENTO E DECLINA ESPRESSAMENTE QUALSIASI GARANZIA IMPLICITA DI COMMERCIABILITÀ O IDONEITÀ PER QUALUNQUE PARTICOLARE SCOPO PER QUANTO RIGUARDA UNO DEI SISTEMI SOPRA INDICATI STELLAR LTD NON SI ASSUME ALCUNA RESPONSABILITÀ PER EVENTUALI DANNI PROVOCATI DIRETTAMENTE O INDIRETTAMENTE, DA ERRORI TECNICI O DI STAMPA O OMISSIONI O PER EVENTUALI DISCREPANZE TRA IL PRODOTTO E IL MANUALE. IN NESSUN CASO STELLAR INFORMATION TECHNOLOGY PRIVATE LIMITED, SARA' RESPONSABILE PER DANNI ACCIDENTALI, CONSEGUENZE FONDATI SU ILLECITI, CONTRATTI O ALTRO, DERIVANTI DA O IN COLLEGAMENTO CON QUESTO MANUALE O ALTRE INFORMAZIONI CONTENUTE NEL PRESENTE ACCORDO NE' IL LORO USO.

#### **Marchio Registrato**

Stellar Converter for OST - Technician® è un marchio registrato di Stellar Information Technology Private Limited.

Windows 7®, Windows 8®, Windows 10® sono marchi registrati di Microsoft® Corporation Inc.

Tutti i marchi sono registrati.

Tutte le altre marche e nomi di prodotto sono marchi registrati delle rispettive compagnie.

# Contratto di licenza - Stellar Converter for OST - Technician

Stellar Converter for OST - Technician

Copyright © Stellar Information Technology Private Limited. INDIA

#### www.stellarinfo.com

Tutti i diritti riservati.

Tutti i nomi dei prodotti menzionati qui sono marchi registrati dei rispettivi produttori.

Questa licenza si applica alla visione con licenza standard di Stellar Converter for OST - Technician.

#### Contratto per questa licenza

Leggere con attenzione i seguenti termini e condizioni prima di utilizzare, installare o distribuire questo software, a meno che si sia già firmato un altro contratto di licenza con Stellar Information Technology Private Limited.

Se non si accettano i termini e le condizioni di questa Licenza, non copiare, installare, distribuire o usare copie di Stellar Converter for OST - Technician che includono questa licenza; è possibile restituire il pacchetto completo, inutilizzato, senza richiedere la chiave di attivazione entro 30 giorni dall'acquisto per ottenere un rimborso completo del pagamento.

I termini e le condizioni di questa Licenza descrivono gli usi consentiti e chi sono gli utenti di ciascuna Copia con licenza di Stellar Converter for OST - Technician. Per gli scopi di questa Licenza, se si possiede una licenza singola valida, si ha il diritto di utilizzare una copia con licenza singola di Stellar Converter for OST - Technician. Se lei o la sua organizzazione ha una licenza multi-utente, lei o la sua organizzazione ha il diritto di utilizzare il numero di copie con licenza di Stellar Converter for OST - Technician pari al numero di copie indicate nei documenti inviati da Stellar all'acquisto della licenza.

#### Scopo della licenza

Ogni copia con licenza di Stellar Converter for OST - Technician può essere utilizzata da una singola persona oppure utilizzata in modo non simultaneo da diversi utenti che utilizzano il software installato personalmente su una singola workstation. Non è una licenza di uso concorrente.

Tutti i diritti di qualsiasi tipo in Stellar Converter for OST - Technician non espressamente garantiti in questa licenza sono completamente ed esclusivamente riservati per Stellar Information Technology Private

Limited. È vietato noleggiare, affittare, modificare, tradurre, invertire il motore, decompilare, disassemblare o creare opere derivative sulla base di Stellar Converter for OST - Technician o consentire a qualcun altro di farlo. Non consentirà l'accesso a Stellar Converter for OST - Technician a uffici di servizi, fornitori di servizi applicativi oppure aziende simili né permetterà ad altri di farlo.

#### Esonero da responsabilità e limitazioni delle responsabilità

Stellar Converter for OST - Technician e tutti i software, file, dati e materiali sono distribuiti e forniti "come sono" e senza garanzie di alcun tipo, espresse o implicite. Riconosce che una buona procedura di elaborazione dati richiede che tutti i programmi incluso Stellar Converter for OST - Technician siano testati completamente con dati non-critici prima di essere affidabili, dunque considera che tutti i rischi collegati all'uso delle copie di Stellar Converter for OST - Technician sono coperti da questa licenza. L'esonero dalle responsabilità costituisce una parte essenziale di questa licenza. In aggiunta, in nessun caso Stella autorizza lei o qualcun altro a utilizzare Stellar Converter for OST - Technician in applicazioni o sistemi laddove il fallimento dell'esecuzione potrebbe ragionevolmente causare danni fisici seri o perdite di vite umane. Tale uso è interamente a suo rischio e non si riterrà Stellar responsabile per i reclami e le perdite collegate all'uso non autorizzato.

In nessun caso Stellar Information Technology Private Limited o i suoi fornitori saranno considerati responsabili per danni eccezionali, incidentali, indiretti o conseguenti (inclusi, a titolo non esclusivo, danni per perdite di profitti, interruzione negli affari, perdita di informazioni d'affari oppure altra perdita pecuniaria) derivanti dall'uso di o dall'incapacità nell'uso del software oppure dalla fornitura o dall'incapacità di fornire i servizi di supporto necessari, anche se Stellar Information Technology Private Limited ha avuto comunicazione della possibilità di tali danni. In ogni caso la responsabilità di Stellar Information Technology Private Limited necennology Private Limited necennology Private Limited ne

#### General

Questa licenza è la dichiarazione complea del contratto tra le parti sull'argomento e raccoglie e sostituisce tutti gli altri precedenti accordi, ordini di acquisto, contratti e accordi. Questa licenza va rispettata in base alle leggi dello Stato di Delhi, India. La giurisdizione esclusiva per tutte le questioni riguardanti tale licenza sarà nelle corti e nei tribunali dello Stato di Delhi, India e lei acconsente a tale giurisdizione. Non ci sono beneficiari di terze parti per qualsiasi promessa, obbligo o rappresentatività fatta da Stellar. Qualsiasi rinuncia da parte di Stellar a perseguire una violazione di questa licenza da parte sua non costituisce né contribuisce a una rinuncia da parte di Stellar riguardo a violazioni future dello stesso tipo o di qualsiasi altro tipo di questa licenza.

Copyright © Stellar Information Technology Private Limited. Tutti i diritti riservati.

### 1.5. A proposito di Stellar

**steliar** è leader mondiale per la gestione e la cura dei dati, specializzato nell'offrire software e i servizi di recupero, eliminazione e riparazione dei dati e di conversione delle caselle di posta. Attiva da oltre 25 anni a livello globale e forte del suo approccio customer-centrico, Stellar fornisce soluzioni per il recupero, la migrazione e l'eliminazione dei dati acclamate dalla critica, proponendo strumenti convenienti tanto alle grandi aziende quanto alle PMI e agli utenti privati.

Stellar vanta una forte presenza negli Stati Uniti, in Europa e in Asia.

#### Prodotti:

Stellar offre un ampio catalogo di software fai-da-te per i consumatori, oltre che di software aziendali:

#### Recupero dei dati

#### Riparazione dei file

#### Eliminazione dei dati

Una vastissima scelta di software per il recupero dei dati, un valido aiuto per recuperare dati preziosi andati persi dopo formattazioni accidentali, attacchi di virus, errori software, cancellazione di file o cartelle o, addirittura, veri e propri sabotaggi!

L'offerta più completa di software di ripristino dei file per Windows, Mac e Linux.Recupera i file infettati da virus e malware o danneggiati da arresti impropri o problemi di corruzione. Il miglior software di distruzione e securizzazione delle risorse informatiche.Metti in sicurezza ed elimina tantissimi file e supporti di archiviazione da pc, portatili, server, unità in rack o dispositivi mobili.Una volta eliminati, i dati non possono più essere recuperati utilizzando software o servizi di recupero dati qualsiasi.

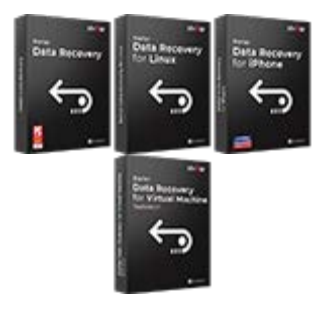

Per saperne di più -->

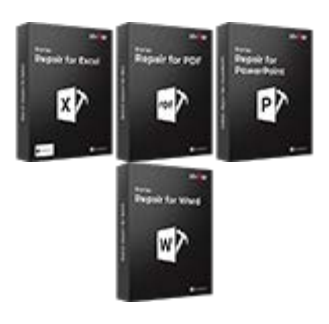

Per saperne di più -->

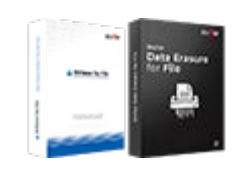

Per saperne di più -->

## Riparazione e conversione e-mail

## Riparazione database

#### Strumenti di backup delle email

Applicazioni solide in grado di ripristinare le caselle di posta inaccessibili di MS Exchange, Outlook, AppleMail, Thunderbird, Eudora, Spicebird, Entourage e Pocomail.Ma anche strumenti che convertono le caselle di posta e i file database da un formato all'altro.

Software professionali e affidabili per riparare database corrotti o danneggiati, per Microsoft SQL Server, QuickBooks®, Microsoft Access, SQLite e tanto altro. Utility di backup dotate di funzionalità complete, in grado di offrire una soluzione definitiva in ogni emergenza.Questi software facilitano il recupero di tutti i messaggi email, contatti, attività, appunti, voci di calendario, diari, ecc. con opzioni di backup complete e incrementali.

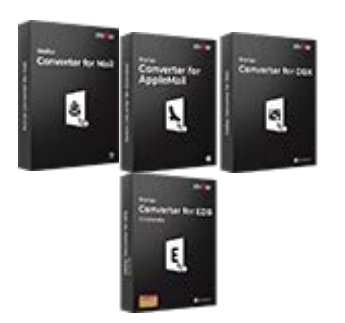

Per saperne di più -->

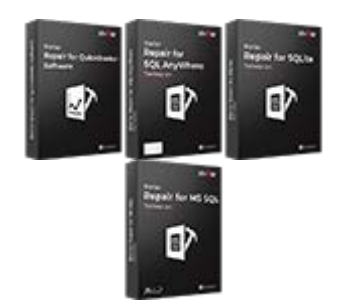

Per saperne di più -->

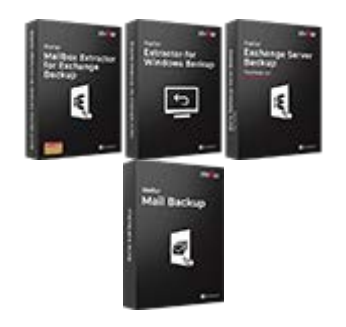

Per saperne di più -->

#### Strumenti per foto e video

Utilità

#### **Toolkit Stellar**

Strumenti professionali in grado di ricostruire foto, video, audio e altri file multimediali danneggiati o corrotti, su Windows e Mac.Recupera i tuoi file da dischi rigidi, schede di memoria, iPod, chiavette USB, fotocamere digitali, micro unità IBM e tanto altro.

Una vastissima gamma di software di utility: SpeedUp Mac, Drive Clone e Partition Manager per l'ambiente Mac, ma anche Password Recovery per Windows o Password Recovery per i sistemi Windows Server. Stellar offre anche kit intelligenti, che combinano potenti strumenti progettati per recuperare dati, riparare file o caselle di posta e convertire i file. Toolkit tutto in uno ricchi di risorse, per soddisfare qualsiasi esigenza aziendale.

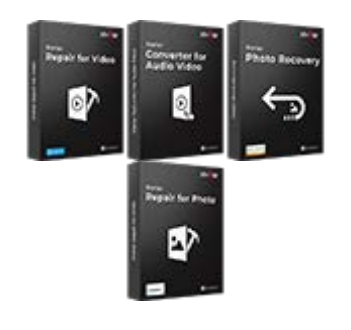

Per saperne di più -->

Per conoscerci meglio, visita www.stellarinfo.com.

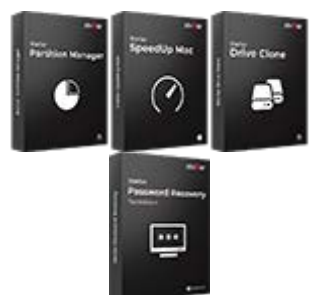

Per saperne di più -->

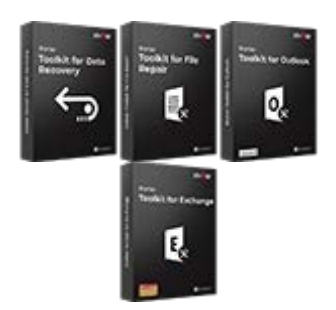

Per saperne di più -->

## 2. Per cominciare

**Stellar Converter for OST - Technician** converte file OST in file PST e li salva in una posizione scelta dall'utente. Mostra il contenuto del file OST convertiti in una struttura a tre riquadri. Dopo il processo di scansione, tutte le email ripristinate, note, diari, attività, calendari e contatti possono essere visti nella finestra **Stellar Converter for OST - Technician**.

- 2.1. Procedura di Installazione
- 2.2. Avvio del software
- 2.3. Interfaccia Utente
- 2.4. Ordina il Software
- 2.5. Attivazione del software
- 2.6. Aggiornare il Software

## 2.1. Procedura di Installazione

Prima di installare il software, assicurati che il sistema abbia i seguenti requisiti minimi.

#### Requisiti minimi di sistema

- Processore: Pentium Classe
- Sistema Operativo: Windows 10 / Windows 8.1 / Windows 8 / Windows 7
- Memoria: Minimo 2 GB (consigliati 4 GB)
- Hard Disk: 250 MB di spazio libero
- MS Outlook: 2019 / 2016 / 2013 / 2010 / 2007
- Internet Explorer: Versione 7.0 o successiva

Nota: Per salvare il file OST convertito è necessario che sul Sistema sia installato MS Outlook.

Nota: Per i file di grandi dimensioni, si raccomandano Windows 64 bit, MS Outlook e 8 GB di RAM.

#### Avvio del software:

- Fare doppio clic sul file eseguibile StellarConverterforOST-Technician.exe per avviare l'installazione. Viene visualizzata la finestra di dialogo di riparazione Stellar Converter for OST -Technician Configurazione.
- 2. Clicca Successivo. Viene visualizzata la finestra di dialogo Contratto di licenza.
- Scegliere Accetto il contratto di opzione. Pulsante Avanti verrà attivato. Clicca Successivo Titolo.
   Viene visualizzata finestra di dialogo Seleziona percorso di destinazione.
- Fare clic su Sfoglia per selezionare il percorso di destinazione in cui verranno memorizzati i file di installazione. Clicca Successivo. Selezionare Inizio viene visualizzata la finestra di dialogo Cartella Menu.
- Fare clic su Sfoglia per fornire il percorso per i collegamenti del programma. Clicca Successivo.
   Viene visualizzata la finestra di dialogo Seleziona aggiuntive Attività.
- Selezionare le caselle di controllo secondo la vostra scelta. Clicca Successivo. Pronto per l'installazione finestra di dialogo viene visualizzata.
- 7. Rivedere le selezioni. Fare clic su **Indietro** se si desidera cambiare. Fare clic su **Installa** per avviare l'installazione. La finestra **Installazione** mostra il processo di installazione.

Al termine del processo di installazione, viene visualizzato Completamento della finestra, Stellar
 Converter for OST - Technician installazione guidata. Clicca Finito.

**Nota**: Togli la spunta dal riquadro Lancio **Stellar Converter for OST - Technician** per evitare l'avvio automatico del software.

**Nota:** Se l'applicazione Stellar Converter for OST - Technician è già installata nel tuo sistema e devi reinstallare MS Outlook/Office per qualsiasi motivo, dovrai reinstallare anche Stellar Converter for OST - Technician.

## 2.2. Avvio del software

#### Per lanciare Stellar Converter for OST - Technician in Windows 10:

- Fare clic su Stellar Converter for OST Technician nella schermata iniziale. Oppure,
- Fare doppio clic sull'icona Stellar Converter for OST Technician sul Desktop.
- Fare clic su Stellar Converter for OST Technician nella schermata iniziale.

#### Per lanciare Stellar Converter for OST - Technician in Windows 8.1 / 8:

- Fare clic su Stellar Converter for OST Technician nella schermata iniziale. Oppure,
- Fare doppio clic sull'icona Stellar Converter for OST Technician sul Desktop.

#### Per lanciare Stellar Converter for OST - Technician in Windows 7:

- Clicca Avvio -> Programmi ->Stellar Converter for OST Technician --> Stellar Converter for OST - Technician. Oppure,
- Fare doppio clic sull'icona Stellar Converter for OST Technician sul Desktop. Oppure,
- Fare clic sull'icona Stellar Converter for OST Technician in avvio veloce.

## 2.3. Interfaccia Utente

**Stellar Converter for OST - Technician** ha una semplice e facile interfaccia grafica (GUI). L'interfaccia grafica del software assomiglia alla GUI di MS Office 2016.

All'avvio di Stellar Converter for OST - Technician, si apre la finestra di dialogo Seleziona il file OST per

la conversione illustrata di seguito

|                                                                                                    |                |                                        |                                    | Stellar Converter for OST -Techni                          | cian                             |      |         |
|----------------------------------------------------------------------------------------------------|----------------|----------------------------------------|------------------------------------|------------------------------------------------------------|----------------------------------|------|---------|
| File Home Vouvilizza Strum<br>Selectionare II Sature II file Centa<br>DST di Outlook convertita Messagalo e | Saltan Ca      | i di calendario<br>nica<br>sione Conve | Attivatione                        | Aado Acquista ora                                          |                                  |      | ▲ Stile |
| nome A                                                                                                    | NANZZA INPORTO | aboni, risti                           | ofto                               |                                                            |                                  |      |         |
|                                                                                                    |                | : 0                                    | e De                               | A                                                          | Soggetto                         | Data |         |
|                                                                                                    |                |                                        | Selectorul II file<br>Sfoglia o tr | Olf per la convenient :<br>rova il file OST e clicca su 'C | X<br>Converti<br>Toxa<br>Convest |      |         |
| ■ = s. : ···                                                                                                |                |                                        |                                    |                                                            |                                  |      |         |

L'interfaccia utente contiene menu e bottone che permettono di accedere alle varie funzioni del programma con facilità.

Quando avvii Stellar Converter for OST - Technician, la finestra Seleziona il file OST per la conversione viene aperta come riportato qui in basso:

| Seleziona il file OST per la conversione           | ×                  |
|----------------------------------------------------|--------------------|
| Sfoglia o trova il file OST e clicca su 'Converti' |                    |
|                                                    | Sfogliare<br>Trova |
|                                                    | Converti           |

Per selezionare un file OST, fare clic sul pulsante **Sfogliare**. Selezionare il file OST da convertire e fare clic su **Converti** per avviare il processo di conversione.

Stellar Converter for OST - Technician consente anche di trovare i file nel caso in cui non si conosca la posizione del file OST da convertire. Fare clic sul pulsante **Trovare**, si apre la finestra di dialogo **Trova il** file OST. Utilizzare Cerca in per specificare l'unità in cui cercare i file OST, quindi fare clic su **Trovare** per cercare i file.

Nota: è possibile visualizzare la finestra di dialogo Seleziona il file OST per la conversione selezionando Seleziona il file OST di Outlook nel menu File.

### 2.3.1. Menu

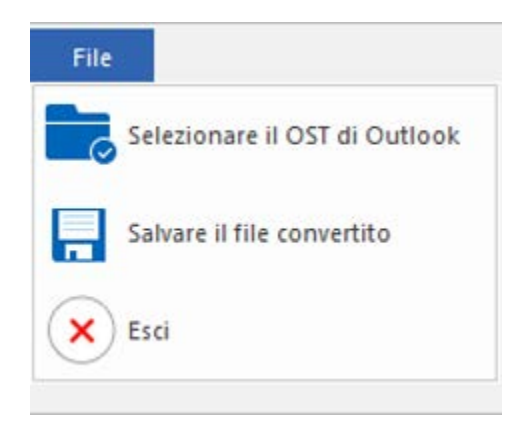

#### File Menu

#### File

#### Seleziona il file OST di Outlook

Apre la finestra di dialogo **Seleziona il file OST per la conversione**, che consente di selezionare/cercare i file OST.

#### Salvare il file Convertito

Salva il file OST convertiti nel percorso che preferisci.

#### Esci

Utilizzare questa opzione per chiudere l'applicazione

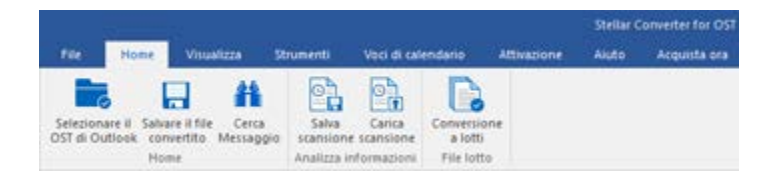

Home Menu

#### Home

#### Seleziona il file OST di Outlook

Apre la finestra di dialogo **Seleziona il** file OST per la conversione, che consente di selezionare/cercare i file OST.

#### Salva il file convertito

Salva il file convertito nel percorso che preferisci.

#### Cerca Messaggio

Usa questa opzione per cercare email e messaggi specifici dalla lista delle email scansionate.

Salva scansione

Questa opzione consente di salvare i dati Sadei file scansionati.

#### **Carica scansione**

Per caricare il file scansionato e salvato.

#### **Conversione a lotti**

Utilizzare questa opzione per convertire vari file OST in file PST.

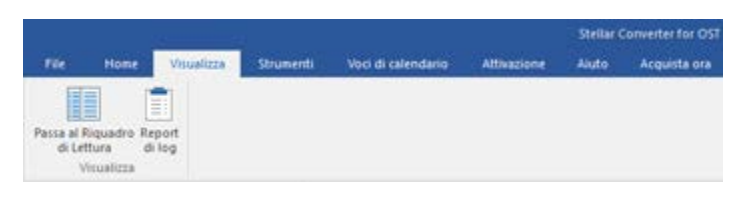

Visualizza Menu

#### Visualizza

#### Passa al Riquadro di Lettura

Utilizza questa opzione per passare dalla visualizzazione orizzontale e verticale.

#### Report di Log

Usa questa opzione per visualizzare il guida del log.

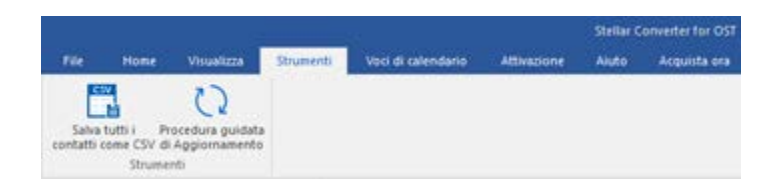

Strumenti Menu

#### Strumenti

#### Salva tutti i contatti come CSV

Utilizza questa opzione per Salvare tutti i contatti come CSV formato.

#### Procedura guidata di Aggiornamento

Utilizza questa opzione per aggiornare il tuo software.

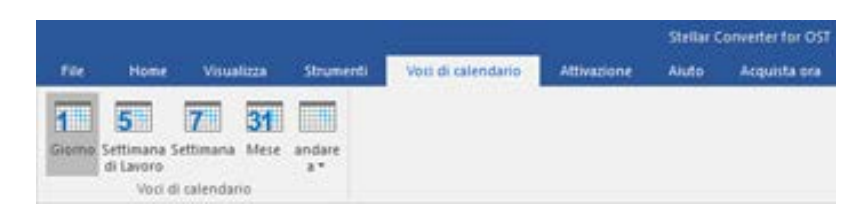

Voci di calendario Menu

#### Voci di calendario

#### Giorno

Fare clic su questo pulsanteper elencare tutte le voci di unparticolaregiornocalendario.

#### Settimana di Lavoro

Usa questa opzione per visualizzare tutti i risultati di una settimana lavorati va (da Lunedì a Venerdì).

#### Settimana

Usa questa opzione per elencare tutti i risultati di una settimana (da Lunedì a Domenica).

#### Mese

Usa questa opzione per visualizzare tutti i risultati di un particolare mese.

#### andare a

Usa questa opzione per visualizzare i risultati della data odierna o di un particolare giorno.

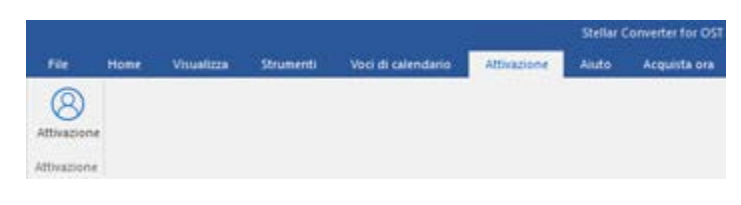

**Attivazione Menu** 

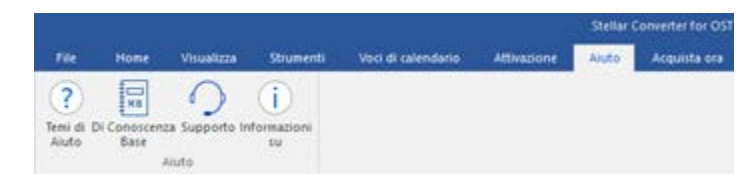

Aiuto Menu

#### Attivazione Menu

#### Attivazione

Utilizzare questa opzione per attivare il software dopo l'acquisto.

#### Aiuto

#### Temi di Aiuto

Utilizzare questa opzione per aprire il manuale di aiuto del software.

#### Di Conoscenza Base

Utilizzare questa opzione per visitare gli articoli della Conoscenza Base di stellarinfo.com

#### Supporto

Utilizzare questa opzione per visitare la pagina di supporto di stellarinfo.com

#### Informazioni su

Utilizza questa opzione per leggere informazioni riguardo il software.

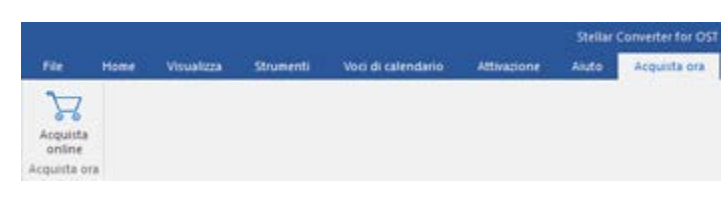

Acquista ora Menu

#### Acquista ora

#### Acquista online

Utilizzare questa opzione per acquistare Stellar Converter for OST -Technician.

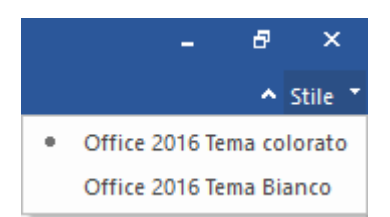

#### Style Menu

#### Stile

Questo comando consente di scegliere fra vari temi per la visualizzazione del software. Stellar Converter for OST - Technician offre i temi seguenti: Tema colorato Office 2016, Tema bianco Office 2016.

## 2.3.2. Bottone

Stellar Converter for OST - Technician toolbar ha i seguenti pulsante:

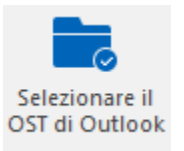

Fare clic su questo pulsante per aprire la finestra di dialogo Seleziona il file OST per la conversione.

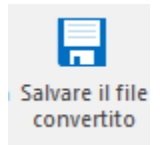

Fare clic su questo pulsante per salvare il file convertito nella posizione specificata dall'utente.

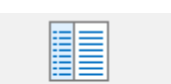

Passa al Riquadro di Lettura

Clicca questo pulsante per passare dalla visualizzazione orizzontale е verticale del riquadro. Quando selezioni una cartella nel riquadro а di sinistra, default, il riquadro а destra mostra i dettagli in orizzontale. Puoi selezionare l'icona Passa al Riquadro di Lettura per

modificare la posizione in verticale.

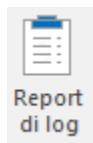

Clicca questo pulsante per visualizzare il Report di log, che contiene i dettagli del processo di conversione.

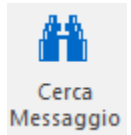

Clicca su questo pulsante per aprire la finestra Cerca Messaggio, con la quale puoi cercare email specifiche in base all'email del mittente, del destinatario, all'oggetto, 0 alla data.

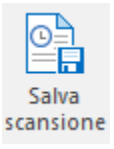

Clicca su questo tasto per salvare i dati di scansione dei file.

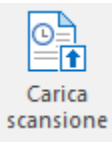

Clicca su questo tasto per salvare i file scansionati.

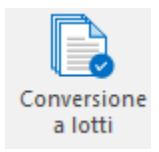

Fare clic su questo pulsante per andare al modulo Conversione a lotti.

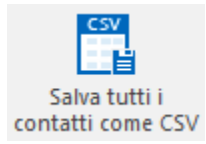

Clicca questo pulsante per Salvare tutti i contatti come CSV formato.

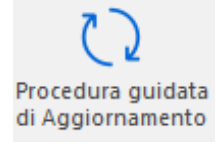

Clicca questo pulsante per update il tuo software. Usa questa opzione per verificare la presenza di importanti o minori aggiornamenti del software.

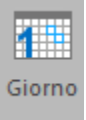

Fare clic su questo pulsante per elencare tutte le voci di un particolare giorno del calendario.

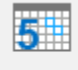

Settimana di Lavoro Clicca su questo pulsante per visualizzare tutti i risultati di una Settimana di Lavora (da Lunedì a Venerdì).

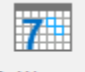

Settimana

Clicca su questo pulsante per visualizzare tutti i risultati di una Settimana (da Lunedì a Domenica).

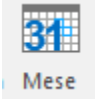

Clicca su questo pulsante per visualizzare tutti i risultati di un particolare Mese.

| andare<br>a * |  |  |  |  |
|---------------|--|--|--|--|
| Oggi          |  |  |  |  |

Clicca su questo pulsante per visualizzare tutti i risultati del giorno odierno.

| andare<br>a ▼ |             |
|---------------|-------------|
| 0             | ggi         |
| Va            | i Alla Data |

Clicca su questo pulsante per visualizzare tutti i risultati di un giorno in particolare (qualsiasi giorno tranne la data odierna).

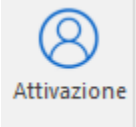

Clicca questo pulsante per registrare il software dopo l'acquisto.

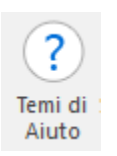

Clicca su questo pulsante per aprire il manuale d'aiuto di Stellar Converter for OST -Technician.

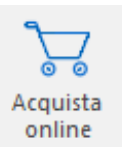

Clicca su questo pulsante per acquistare il software.

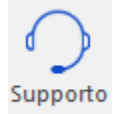

Clicca su questo pulsante per aprire il Supporto Online di Stellar Information Technology Private Limited's.

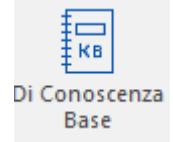

Clicca questo pulsante per visualizzare gli articoli Di Conoscenza Base di <u>stellarinfo.com</u>.

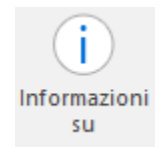

Clicca su questo pulsante per leggere maggiori Informazioni riguardo il software.

## 2.4. Ordina il Software

Per conoscere altro riguardo Stellar Converter for OST - Technician, clicca qui.

Per acquistare il software Online, si prega di visitare <u>https://www.stellarinfo.com/it/acquista-online.php?acquisto=115</u>

In alternativa, fare clic sull'icona **Acquista online** nel menu **Acquista ora** sulla barra dei menu per acquistare il software online.

Seleziona uno dei metodi qui in alto per procedere con l'acquisto del software.

Una volta che l'ordine è confermato, un serial e ti verrà inviato via email, il quale è richiesto per registrare correttamente il software.

## 2.5. Attivazione del software

La versione demo è offerta a solo scopo di valutazione e deve essere attivata per usufruire delle funzionalità complete del software. Il software può essere attivato mediante il codice di attivazione ricevuto tramite email dopo l'acquisto

#### Per attivare il software:

- 1. Avvia il software della versione demo di Stellar Converter for OST Technician.
- 2. Nel menu Attivazione, fare clic sul pulsante Attivazione. Compare la finestra Attivazione come mostrat

| ttivazione      |                                                              |               |
|-----------------|--------------------------------------------------------------|---------------|
| 0               | Inserre il codice di registrazione per attivare il prodotto. |               |
| $(\mathcal{Q})$ |                                                              | Attiva        |
| C               | Il codice di attivazione sarà inviato tramite e mail.        | Cancella      |
|                 | Non ho un codice di attivazione.                             | Ottienilo ora |

- 3. Se non si dispone del codice di attivazione, fare clic sul pulsante **Ottienilo ora** nella finestra per passare online e acquistare il prodotto.
- 4. Una volta confermato l'ordine, un codice di attivazione viene inviato all'indirizzo e-mail indicato.
- 5. Immettere il **codice di attivazione** (ricevuto tramite e-mail dopo l'acquisto del prodotto) e fare clic sul pulsante Attiva (**verificare di avere una connessione internet funzionante**).

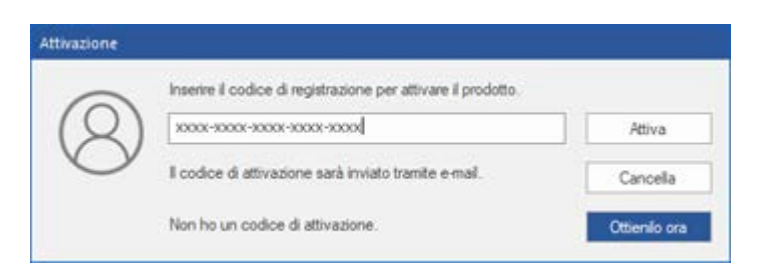

- 6. Il software comunicherà automaticamente con il server di licenza per verificare il codice inserito. Se il codice inserito è valido, il software sarà attivato correttamente.
- Dopo il completamento della procedura appare il messaggio 'Attivazione completata con successo'. Clicca OK.

## 2.6. Aggiornare il Software

Stellar rilascia periodicamente aggiornamenti per il software **Stellar Converter for OST - Technician**. Puoi aggiornare il software per avere sempre nuove funzionalità. Tali aggiornamenti possono aggiungere nuove funzionalità, caratteristiche, servizi, o qualsiasi altra cosa che può portare miglioramento al software stesso. L'opzione aggiornamento ti permette di controllare la presenza di aggiornamenti. Ciò ti permetterà di cercare aggiornamenti maggiori o minori. Puoi scaricare gli aggiornamenti minori tramite l'Procedura guidata di Aggiornamento. Tuttavia, gli aggiornamenti rilevanti, se disponibili, devo essere acquistati. Durante l'aggiornamento del software, è raccomandato chiudere tutti i programmi in esecuzione.

#### Per aggiornare Stellar Converter for OST - Technician:

- 1. Vai su Strumenti in Menu Bar. Clicca Procedura guidata di Aggiornamento.
- Procedura guidata di Aggiornamento verrà aperto. Clicca Successivo. Il procedura guidata cercherà nuove versioni, e in caso fosse disponibile qualche aggiornamento, verrà mostrato un pop up per indicare la sua disponibilità.
- 3. Clicca **Successivo**, il software scaricherà i file dal Server. Al completamento del processo, il software sarà aggiornato all'ultima versione.

#### L'Aggiornamento Live potrebbe non funzionare per una delle seguenti ragioni:

- La connessione ad Internet non funziona
- Non ci sono aggiornamenti disponibili
- Impossibile scaricare il file di configurazione
- Impossibile trovare il file o la versione aggiornata
- Impossibile trovare il file eseguibile

*Nota:* Se è disponibile una versione maggiore, per aggiornare il software è necessario acquistando.

#### 3. Lavorare con il software

- 3.1. Ricerca file OST
- 3.2. Converte OST file
- 3.3. Trova, Visualizza e Recupera un Singolo Messaggio
- 3.4. Organizzare le Email Scansionate
- 3.5. Importa file PST in MS Outlook
- 3.6. Leggere file MSG, EML, RTF, HTML e PDF
- 3.7. Esporta i file PST su Live Exchange Server
- 3.8. Esportare i file PST in un profilo Outlook esistente
- 3.9. Salvare e compattare file PST
- 3.10. Salva file convertiti in formato Office 365
- 3.11. Salva i file utilizzando le Convenzioni per il nome
- 3.12. Salvare tutti i contatti come CSV
- 3.13. Aggiornamento collegamenti a un allegato
- 3.14. Salvare e dividere file PST
- 3.15. Salvataggio del Registro
- 3.16. Salva e carica i dati della scansione

## 3.1. Ricerca file OST

**Stellar Converter for OST - Technician** ti permette di cercare file OST sul tuo computer. Utilizza l'opzione Cerca il File Outlook, E' possibile ricercare file OST nelle unità, cartelle e sottocartelle. Inoltre, è possibile selezionare solo un'unità per la ricerca di file OST.

| D: VOST file                             | ÷          | Ториа           |
|------------------------------------------|------------|-----------------|
| ar faar me                               |            | nova            |
| Cerca Sottocartelle                      | Cerca in   | Stop            |
| isultati: Trovati 4 file OST di Outlook. |            |                 |
| Nome                                     | Dimensione | Creato          |
| D:\OST file\1.ost                        | 2.19 MB    | Tue Jul 17 13:2 |
| D:\OST file\2.ost                        | 2.19 MB    | Tue Jul 17 13:2 |
| D:\OST file\mac.ost                      | 2.68 MB    | Tue Jul 17 13:2 |
| D:\OST file\Simon - Copy.ost             | 100.04 MB  | Thu Jul 26 10:5 |
|                                          |            |                 |
|                                          |            | •               |
|                                          |            | Cancella Lista  |

Trova il file OST

## Ricerca file PST in unità:

- 1. Aprire Stellar Converter for OST -Technician. Si apre la finestra di dialogo Seleziona il file OST per la conversione.
- 2. Fare clic sul pulsante
  - Trovare.Siaprelafinestradidialogo Trovail file OST.
- Seleziona il volume in cui si desidera cercare i file. Clicca su Trova.

- 4. Clicca sul tasto **Cerca** in per selezionare una cartella particolare.
- 5. Una volta completata la ricerca, nella sezione **Risultati** 
  - apparirà un elenco dei file OST

individuati dal programma.

 Selezionare il file da convertire e fare clic sul pulsante Converti per avviare il processo di conversione.

#### Per trovare file OST nelle cartelle e nelle sottocartelle:

- 1. Dal menu Home, fare clic sull'icona di Seleziona il file OST di Outlook per aprire la finestra di dialogo Trova il file OST.
- 2. Fare clic sul pulsante Trovare. Si apre la finestra di dialogo Trova il file OST.
- 3. Nella finestra di dialogo Trova file OST, selezionare l'unità in cui cercare i file OST.
- 4. Fare clic sul pulsante **Cerca in** e selezionare la cartella in cui cercare i file OST. Inoltre, per cercare nelle sottocartelle in tale cartella, selezionare la casella di controllo **Cerca sottocartelle**.

- 5. Fare clic sul pulsante **Trova**.
- 6. Una volta completata la ricerca, nella sezione **Risultati** apparirà un elenco dei file OST individuati dal programma.
- 7. Selezionare il file da convertire e fare clic sul pulsante **Converti** per avviare il processo di conversione.

Nota: Clicca il pulsante Cancella Lista per cancellare i risultati di ricerca

## 3.2. Converte OST File

Se si conosce la posizione dei file OST, è possibile specificare direttamente la posizione e avviare la conversione del file OST in file PST. Se non si conosce la posizione, è possibile cercare il file OST utilizzando l'opzione Trovare del software **Stellar Converter for OST - Technician** 

#### Per Converte i file OST:

- Eseguire il software Stellar Converter for OST Technician. Dalla finestra di dialogo Seleziona il file OST per la conversione, selezionare/trovare i file OST da convertire. Fare clic su Converti per avviare la conversione del file OST selezionato.
- Il tempo richiesto al fine della scansione dipende dalla dimensione del file OST selezionato. È
  possibile interrompere il processo di conversione facendo clic sul pulsante Stop visualizzato
  durante la conversione del file OST selezionato..

| Seleziona il file OST per la conversione           | ×                  |
|----------------------------------------------------|--------------------|
| Sfoglia o trova il file OST e clicca su 'Converti' |                    |
|                                                    | Sfogliare<br>Trova |
|                                                    | Converti           |

 Al fine del processo di scansione, Stellar Converter for OST - Technician mostrerà l'anteprima del file OST. Il file convertito insieme al suo contenuto originale è mostrato in una struttura a tre riquadri.

Tutte le cartelle, incluso il numero dei file presenti in esse, verranno mostrate nel riquadro a sinistra, sotto la radice. Clicca su una Cartella per vedere le email. Clicca su un'email per visualizzante il contenuto. È possibile visualizzare oltre le email anche calendari, contatti, attività, note, e diari nelle rispettive finestre.

Per passare dalla visualizzazione verticale e orizzontale, clicca sull'icona **Passa al Riquadro di** Lettura nel Visualizza Menu

- 4. Per salvare il file OST convertito, fai clic sul pulsante Salva file convertito nel menu Home. La finestra di dialogo Salva con nome si apre. Fai clic su Sfogliare. (selezionando il pulsante della casella di controllo è possibile includere anche gli elementi cancellati per la conversione.)
- 5. Nella finestra **Sfoglia per cartelle**, seleziona il percorso nel quale vuoi salvare il file convertiti. Clicca **OK**.

|                                                                                                    |                                |                                                                   |                                                                                                    |                                                                                              | Stellar Co                                                                                                    | invester for OST -                                                                                                    | Technician      |                                                                                                    | - 4                                                                                                    | ×     |
|----------------------------------------------------------------------------------------------------|--------------------------------|-------------------------------------------------------------------|----------------------------------------------------------------------------------------------------|----------------------------------------------------------------------------------------------|----------------------------------------------------------------------------------------------------|----------------------------------------------------------------------------------------------------|-----------------|----------------------------------------------------------------------------------------------------|----------------------------------------------------------------------------------------------------|-------|
| File Hone Vouelizza Strateg                                                                                                    | a s                            | ibil di talen                                                     | Serie.                                                                                                    | Atte                                                                                         | scione Anto Acqu                                                                                                    | ista ora                                                                                                    |                 |                                                                                                    | · • •                                                                                                    | 26e - |
| Selezionare # Salarer # Bier Cerca<br>OST el Outlook converto Messaggio<br>Hotte                                                                                                    | atva<br>nolome s<br>lizza onfo | Carica<br>tantione<br>emutioni                                    | Conversio<br>a tetti<br>File totto                                                                                                    |                                                                                              | Salva come                                                                                                    |                                                                                                    |                 | 3                                                                                                    |                                                                                                    |       |
| Mail (15)                                                                                                    |                                |                                                                   |                                                                                                    |                                                                                              | Opzioni di salvataggio                                                                                                |                                                                                                    |                 |                                                                                                    |                                                                                                    |       |
| Control of the second second s                                                                                                    | 8                              | 1 0                                                               | 0 0<br>0                                                                                                    | LLAP                                                                                         | IN PST                                                                                                    | O M95                                                                                                    | O DNL<br>O DRK  |                                                                                                    |                                                                                                    | 10.00 |
| C Dictions     Comparis     Comparis                                                                                                    |                                | 12255                                                             | Opport d'expositione           O Exposta a Live Exchange Server         O Exposta a Office 305           O Exposta is un profile Outlook existente |                                                                                              |                                                                                                    | ್ರ] 19 ಕುರ್.352 ಪ್ರಿಟಾಣಕ್ಸ್ 2092.352 ಪ್ರಿ352 ಕೂ.300 g m<br>8-362 ಪ್ರ2,012001151.362 ಪ್ರ0523081352.352                                                                                                    |                 |                                                                                                    |                                                                                                    |       |
| 2 Societ Cause<br>2 Societ Cause<br>2 System                                                                                                    |                                |                                                                   | 555555                                                                                                    | Option evanate<br>* Salva PST nomalmente<br>Salvare e corputare PST<br>Salvare e dividee PST |                                                                                                    |                                                                                                    |                 | ward drives used to be addressed by cylinder, head and                                                                                                    |                                                                                                    |       |
| - S Conversation Action Setti<br>- St C Deleted Items<br>- St C Durits<br>- St States<br>- States<br>- Sta |                                | ☐ Non recuperare di elementi elementi.<br>Persono il destruzione. |                                                                                                    |                                                                                              |                                                                                                    | F softressing it literally, the softressing values became<br>drive and in block but when opened up there were only 6<br>isks controller card to real values. however virtual che<br>e exceeded, logical block addressing (laba is used by<br>sector on the disk by number, the first sector is 0. |                 |                                                                                                    |                                                                                                    |       |
| - B III Junk E-Mail                                                                                                    |                                |                                                                   |                                                                                                    |                                                                                              | Street states                                                                                                    |                                                                                                    |                 | Siglare                                                                                                    |                                                                                                    |       |
| Outbox                                                                                                    |                                |                                                                   |                                                                                                    |                                                                                              |                                                                                                    |                                                                                                    |                 | OK                                                                                                    | ben a computer loads up. it can be less than 446 bytes:<br>for checks for the executable signature, if absent a |       |
| Restriction                                                                                                    |                                | L                                                                 |                                                                                                    |                                                                                              | four areas and checks that only one is bootable. it<br>the executable signature before running it. if this<br>appear. |                                                                                                    |                 | in. It looks for and loads partition parameters in the<br>s. it then checks the active partition's boot record for<br>this is absent the error: missing operating system will |                                                                                                    |       |
| • • • • •                                                                                                    |                                |                                                                   |                                                                                                    |                                                                                              |                                                                                                    | boot indice                                                                                                    | tor ( =1 byte ) |                                                                                                    |                                                                                                    | -     |
|                                                                                                    | -                              |                                                                   |                                                                                                    |                                                                                              |                                                                                                    |                                                                                                    |                 |                                                                                                    | Salvare il file cors                                                                                            | enter |

 I file convertiti saranno salvati nella posizione indicata. Sarà necessario importare i file PST in MS Outlook per ussari.

Nota: Seleziona la casella "Non recuperare elementi eliminati" per escluderli dal file convertito.

**Nota**: è possibile interrompere il processo di scansione e la conversione singolarissimo. Se si interrompe il processo di scansione, quindi nessun file saranno convertiti. Se si interrompe il processo di conversione, tali file verranno visualizzati, che sono stati convertiti fino a quando è stato fermato il processo. Inoltre, Microsoft Outlook deve essere chiuso prima di salvare il file OST convertiti.
# 3.3. Trova, Visualizza e Recupera un Singolo Messaggio

**Stellar Converter for OST - Technician** ti permette di trovare e riparare un particolare messaggio presente in un file OST. Il software offre la possibilità di **Cerca Messaggio**, il quale ti aiuterà di migliorare la ricerca grazie alle numerose opzioni. È possibile salvare un messaggio direttamente dai risultati di ricerca nei formati MSG, EML, RTF, HTML o PDF.

### Trova messaggi:

| maller     | in reliad.            | nor tenuara.                                                        | amail immattane uplot mult                                                                                         | tini di naramate                                                              | a shiaraada                                    | to viscal | on a lowering a viewala con                                                                                   | which experiences                                           |
|------------|-----------------------|---------------------------------------------------------------------|----------------------------------------------------------------------------------------------------|-------------------------------------------------------------------------------|------------------------------------------------|-----------|----------------------------------------------------------------------------------------------------|-------------------------------------------------------------|
| emete      | i tasto               | desto sulle e                                                       | email elencate nei risultati e                                                                                     | salvateli com                                                                 | MSG', 'EMI                                     | L' RTF    | 'HTML' or 'PDF'.                                                                                              | nie iepo dure.                                              |
| Ricerc     | a Messa               | 900                                                                 |                                                                                                    |                                                                               |                                                |           |                                                                                                    |                                                             |
| A:         |                       |                                                                     | Julian                                                                                                    |                                                                               |                                                |           | 0                                                                                                    | erca ora                                                    |
| Da :       |                       |                                                                     |                                                                                                    |                                                                               |                                                |           |                                                                                                    | Stop                                                        |
|            |                       |                                                                     |                                                                                                    |                                                                               |                                                |           |                                                                                                    |                                                             |
| Sogg       | etto :                |                                                                     |                                                                                                    |                                                                               |                                                |           |                                                                                                    |                                                             |
| Se         | leziona               | Carroo Dat                                                          |                                                                                                    |                                                                               |                                                |           |                                                                                                    |                                                             |
|            |                       | CONTRACTOR                                                          |                                                                                                    |                                                                               |                                                |           |                                                                                                    |                                                             |
|            | Data                  | calips par                                                          |                                                                                                    |                                                                               |                                                | 100       |                                                                                                    |                                                             |
|            | Data                  |                                                                     | Monday , July :                                                                                                    | 30, 2018                                                                      |                                                |           | 2                                                                                                    |                                                             |
| sieme      | Data :<br>dei 35 m    | vessagg tro                                                         | Monday , July :                                                                                                    | 30, 2018                                                                      |                                                | 0         |                                                                                                    |                                                             |
| sieme      | Data<br>dei 35 m      | vessaggi tro                                                        | -<br>Monday , July :<br>vati                                                                                       | 30, 2018<br>See                                                               | asetto                                         | 0         | Deta                                                                                                    | Nella Cart ^                                                |
| sieme<br>Ê | Data<br>dei 35 m      | vessaggi tro<br>Da                                                  | Monday , July :<br>vati:                                                                                           | 30, 2018<br>Sog                                                               | getto<br>rca>                                  | 0<br>0    | Data                                                                                                    | Nela Cat ^                                                  |
| sieme<br>Ĝ | Data<br>dei 35 m<br>Ø | essaggi tro<br>Da                                                   | Monday , July 1 vati. A Wiktor; Veroná                                                                             | 30, 2018<br>Sog<br>cCi<br>ka: Vah                                             | igetto<br>irca>                                | ا<br>م    | Data<br>18-Jan-14 3:49 AM                                                                                     | Nella Cart ^                                                |
| sieme<br>G | Onte<br>dei 35 m<br>Ø | Da<br>Da                                                            | Monday , July 1<br>vati.<br>A<br>Wiktor; Veroni<br>Wiktor; Veroni                                                  | 30, 2018<br>Soy<br>cCi<br>ka: Vah<br>ka: Vah                                  | igetto<br>Irca>                                | P         | Data<br>Data<br>18-Jan-14 3.49 AM<br>18-Jan-14 3.49 AM                                                        | Nella Cart ^<br>C _ P<br>Deleted It<br>Deleted It           |
| seme<br>B  | Data<br>dei 35 m      | bilan<br>bilan<br>wiktor                                            | A<br>Wiktor; Veronii<br>Wiktor; Veronii<br>Sebastien; Tjer                                                         | 30, 2018<br>Soy<br>dCr<br>ka: Vah<br>ka: Vah<br>non: Lg Teo                   | igetto<br>irca><br>ting Mall                   | e<br>P    | Deta<br>18-Jan-14 3-49 AM<br>18-Jan-14 3-49 AM<br>11-Jan-14 2-59 AM                                           | Nells Cart ^<br>C P<br>Deleted &<br>Deleted &<br>Inbox      |
| seme       | Data i<br>dei 35 m    | Da<br>Da<br>Julian<br>Julian<br>wiktor                              | A<br>Monday , July :<br>A<br>Wiktor: Veroni<br>Sebastian: Tym<br>Sabastian: Tym                                    | 30, 2018<br>Soy<br>cc.<br>ka: Vah<br>ka: Vah<br>ton: Lg Teo<br>non: Lg Teo    | agetto<br>HCa><br>ting Mail<br>ting Mail       | P         | Data<br>18-Jan-14 3.49 AM<br>18-Jan-14 3.49 AM<br>11-Jan-14 2.59 AM                                           | Nells Cart ^<br>C P<br>Deleted t<br>Inbox                   |
| sieme      | Data<br>dei 35 m      | pessaggi tro<br>Da<br>julian<br>julian<br>wiktor<br>wiktor<br>ruben | Monday , July :<br>Monday , July :<br>A<br>Wiktor; Veronik<br>Sebastian: Tym<br>Sabastian: Tym<br>Mikhat, Marja    | 30, 2018<br>Seg<br>dCr<br>ka: Vah<br>son: Lg Teo<br>cha<br>cha<br>cha         | igetto<br>HCa><br>ting Mail<br>ting Mail<br>ka | e<br>م    | Data<br>18 Jan 14 3 49 AM<br>18 Jan 14 3 49 AM<br>11 Jan 14 2 59 AM<br>11 Jan 14 2 59 AM<br>13 Jan 14 9 50 PM | Nells Cart ^<br>C P<br>Deleted t<br>Inbox<br>Inbox          |
| sieme      | Data<br>dei 35 m      | ulan<br>Julan<br>wiktor<br>ruben                                    | A<br>Monday , July :<br>A<br>Wiktor: Veronik<br>Sebastian: Tyn<br>Sabastian: Tyn<br>Mikhal: Marja<br>Mikhal: Marja | 30, 2018<br>Soy<br>dCr<br>ka: Vah<br>non: Lg Teo<br>non: Lg Teo<br>dha<br>dha | igetto<br>HCa><br>ting Mail<br>ka<br>ka        | ٩         | Data<br>18Jan-14 3.49 AM<br>18Jan-14 3.49 AM<br>11Jan-14 2.59 AM<br>11Jan-14 2.59 AM<br>13Jan-14 9.08 PM      | Nella Cart ^<br>C P<br>Deleted t<br>Inbox<br>Inbox<br>Inbox |

Cerca Messaggio

- Clicca sull'icona
   Cerca
   Messaggio nel
   Menu Home.
   Verrà aperta la finestra Cerca
   Messaggio.
- Specifica i criteri di ricerca nella finestra Cerca Messaggio.
  - Nel campo
     A, specifica
     tutti o alcuni
     caratteri
     dell'id dei
     destinataria.
     Le parole
     chiave
     devono
     essere
     separate da

un punto e virgola (;).

- Nel campo • Da, specifica tutti o alcuni caratteri dell'id dei mittenti. Le parole chiave devono essere separate da un punto e virgola (;).
- Nel campo Soggetto, specifica l'oggetto che deve essere cercato.
- Se • vuoi cercare email inviate 0 ricevute in un particolare giorno, Seleziona Campo Data е seleziona la

data dalla finestra **Data**. 3. Clicca sul

tasto **Cerca ora** per avviare la ricerca.

### Per vedere i messaggi:

- 1. Dopo che la ricerca è stata completata, verrà mostrata una lista di email che rispecchia i criteri di ricerca.
- 2. Doppio clic su un'email per aprirla in una nuova finestra.

### Per salvare i messaggi:

- Per salvare qualsiasi messaggio dai risultati di ricerca, clicca semplicemente con il destro su di esso e:
  - Seleziona **Salva come MSG** per salvare il messaggio nel formato MSG.
  - Seleziona **Salva come EML** per salvare il messaggio nel formato EML.
  - Seleziona Salva come RTF per salvare il messaggio nel formato RTF.
  - Seleziona Salva come HTML per salvare il messaggio nel formato HTML.
  - Seleziona Salva come PDF per salvare il messaggio nel formato PDF.

Dovrai importare il messaggio in MS Outlook per visualizzando correttamente.

**Nota:** la versione demo consente di salvare solo i record parziali. È necessario attivare il software per salvare i dati completi.

# 3.4. Organizzare le Email Scansionate

**Stellar Converter for OST - Technician** ti permette di ordinare le email ripristinate per i dati, mittente, destinatario, oggetto, tipo, allegato, Eliminato ed importanza. Questa funzione ti aiuta di organizzare e organizzare i messaggi in gruppi predefiniti.

Il software fornisce sette predefiniti gruppi dai quali poter scegliere. Sono disponibili nel riquadro contenente tutte le email / messaggi scansionati.

### Per ordinare le email e i messaggi scansionati:

- 1. Avvia Stellar Converter for OST Technician.
- 2. Selezionare il file OST da cui si desidera organizzare le email verificate.
- 3. Dopo la scansione, l'applicazione elencherà tutte le email dal file OST nel riquadro di anteprima.

|          | 1 | D        | 0   | De          |   | A                             | Soggetto                               | Particular Second | 1121 1231 | 2.4                                                                                                    |
|----------|---|----------|-----|-------------|---|-------------------------------|----------------------------------------|-------------------|-----------|----------------------------------------------------------------------------------------------------|
|          |   |          |     | (Cetta)     | P | (Ceca)                        | (Cerca)                                | Criana seconas    | ( * ) * ) | Dete                                                                                                    |
| 1        |   | -        |     | wittor      |   | Sabastian: Tymon: Lgracy/Be   | Testing Mail                           | 11.4              | n-14      | De                                                                                                    |
| 20       |   | <u>a</u> | 8   | wiktor      |   | Sabastian. Tymon: Lgracy@e_   | Testing Mail                           | 11-0              | n-14.     | A                                                                                                    |
|          |   | -        | 8   | wiktor      |   |                               | sommenter                              | Herene 11-3       | n-14      | Seggette                                                                                                    |
|          |   |          | 8   | wikdor      |   |                               | gk#################################### | mmigup 11-a       | n-14.     |                                                                                                    |
| 1        |   | -        | 8   | rubern      |   |                               | testing expert                         | 11-1              | n-14      | Tipo                                                                                                    |
|          |   | 1        | a . | n/ben       |   |                               | testing expert                         | 11-Ja             | m-14      | Allegato                                                                                                    |
| F        |   | -        |     | rubern      |   | Mikhal, Marja                 | dhaka                                  | 13-5              | n-14      | Eliminato                                                                                                    |
|          |   |          | 8   | ruben       |   | Michael Marja                 | dhaka                                  | 13-3              | m-14      | Importanta                                                                                                    |
|          |   | 1        |     | garcia      |   | Wiktor; Sabastian; Tymon; Ha  | Testing Mail 663                       | 14.4              | m-34      | automas                                                                                                    |
|          |   | -        | 8   | parola      |   | Wildor: Sabastian; Tymon: Ra  | Testing Mail 663                       | 14-Ja             | n-14      | Mostra in gruppi                                                                                               |
| <b>1</b> |   | 0        |     | and sector. |   | Manage Annual Man. Passes Pr. | Wanter a Stat. & Sell.                 | 44.5              |           | the second second second second second second second second second second second second second second second s |

4. Clicca con il destro su una email e potrai visualizzare l'opzione Ordina Secondo.

5. Seleziona una delle seguenti opzioni dalla lista **Ordina Secondo** per ordinare le email secondo i seguenti criteri:

- o Data
- o **Da**
- **A**
- o Soggetto
- o **Tipo**
- o Allegato
- o Eliminato
- o Importanza

### • Mostra in gruppi

### Cerca le email nella griglia email

Puoi cercare per email specifiche dal riquadro anteprima stesso. Una volta che il file OST appare nel riquadro anteprima, puoi eseguire una ricerca in una colonna per trovare email nella colonna stessa. LA ricerca può essere effettuata in una singola colonna.

### Per cercare le email nel riquadro anteprima, segui gli passo qui in basso:

- 1. Avvia l'applicazione Stellar Converter for OST Technician.
- 2. Selezionare il file OST da cui si desidera ricercare email.
- 3. Dopo la scansione, l'applicazione mostrerà tutte le email dal file OST nel riquadro anteprima.
- 4. Ricerca qualsiasi elemento tramite la griglia di ricerca. Puoi cercare per Mittente, Destinatario, Oggetto e Data tramite le adeguate colonne.

| 8  | 1 | D        | 0 | Da      |   | A                            | Soggetto                     | Data                 |   | * |
|----|---|----------|---|---------|---|------------------------------|------------------------------|----------------------|---|---|
|    |   |          |   | (Cerca) | P | (Cerca)                      | «Cerca»                      | Cercao               | P |   |
| 8  |   | <u> </u> | 8 | wiktor  |   | Sabastian; Tymon; Lgracy@e   | Testing Mail                 | 11-Jan-14 2:59 AM    |   |   |
|    |   | 6        | 8 | weldor  |   | Sabastian: Tymon: Lgracy@e   | Testing Mail                 | 11-Jan-14 2:59 AM    |   |   |
| 1  |   | <b>a</b> | 8 | wiktor  |   |                              | gk/nthreenenenenenenenggugb. | 11-Jan-14 2:59 AM    |   |   |
|    |   | -        | 8 | wiktor  |   |                              | gk/entereneentereneetiggugb  | 11-Jan-14 2:59 AM    |   |   |
| 8  |   | 6        | 8 | ruben   |   |                              | testing expert               | 11-Jan-14-4:41 AM    |   |   |
|    |   | <b>a</b> | 8 | ruben   |   |                              | testing expert               | 11-Jan-14 4:41 AM    |   |   |
| 10 |   | <b>a</b> | 8 | ruben   |   | Michail: Marja               | diaka                        | 13-Jan-14 9:08 PM    |   |   |
|    |   | 2        | 8 | ruben   |   | Mikhal, Marja                | dhaka                        | 13-Jan-14 9:08 PM    |   |   |
|    |   |          |   | garcia  |   | Wiktor, Sabastian: Tymon; Ra | Testing Mail 663             | 14-Jan-14 2:01 AM    |   |   |
|    |   | -        | 8 | parcia  |   | Wildor, Sabastian; Tymon; Ra | Testing Mail 663             | 14-Jan-14 2:01 AM    |   | 2 |
| -  |   | $ \land$ | 0 |         |   | Manager Street, Manager B.   | Torono Mark 1995             | 1.4 Jun 1.4 5-55 414 |   |   |

5. L'applicazione mostrerà tutte le email e i messaggi che rientrano nei criteri desiderati.

# 3.5. Importa file PST in MS Outlook

### Per i file PST in Microsoft Outlook 2019 / 2016 / 2013:

- 1. Apri Microsoft Outlook. Dal File Menu, seleziona Aperto & Esporta .
- 2. Selezionare Importa / Esporta opzione dal riquadro di destra.
- 3. Nel Wizard Importa e Esporta, seleziona Importa da un altro programma o file, clicca Successivo.
- 4. Nella casella Importa un File, seleziona File Cartella Personale (PST), clicca Successivo.
- 5. Clicca Naviga per individuare il file PST che deve essere importato. Nella casella delle opzioni, seleziona un'opzione appropriato. Clicca **Successivo**.
- 6. Nella finestra **Importa File Dati di Outlook**, seleziona le cartelle che devono essere importate in **Microsoft Outlook**. Clicca **Finito**.

### Per i file PST in Microsoft Outlook 2010:

- 1. Apri Microsoft Outlook. Dal File Menu, seleziona aperto-> importa.
- 2. Nel Wizard Importa e Esporta, seleziona Importa da un altro programma o file, clicca Successivo.
- 3. Nella casella Importa un File, seleziona File Cartella Personale (PST), clicca Successivo.
- 4. Clicca Naviga per individuare il file PST che deve essere importato. Nella casella delle opzioni, seleziona un'opzione appropriato. Clicca **Successivo**.
- 5. Nella finestra Importa File Dati di Outlook, seleziona le cartelle che devono essere importate in Microsoft Outlook. Clicca Finito.

### Per i file PST in Microsoft Outlook 2007:

- 1. Apri Microsoft Outlook. Dal File menu, selezionare Importe Export.
- 2. Nel Wizard Importa e Esporta, seleziona Importa da un altro programma o file, clicca Successivo.
- 3. Nella casella Importa un File, seleziona File Cartella Personale (PST), clicca Successivo.
- 4. Clicca Naviga per individuare il file PST che deve essere importato. Nella casella delle opzioni, seleziona un'opzione appropriato. Clicca **Successivo**.
- 5. Nella finestra di dialogo **Importa Cartelle Personali**, seleziona le cartelle che devono essere importate in **Microsoft Outlook**. Clicca **Finito**.

# 3.6. Leggere file MSG, EML, RTF, HTML e PDF

### Per leggere un'email salvata come MSG:

- 1. Navigate per individuare dove il file MSG è stato salvato o clicca sul collegamento visualizzato nella finestra di dialogo.
- 2. Fai doppio clic per aprire il file. Il file si apre come una normale e-mail nella finestra di MS Outlook.

### Leggere un'e-mail da un file salvato come EML:

- 1. Navigate per individuare dove il file EML è stato salvato o clicca sul collegamento visualizzato nella finestra di dialogo.
- 2. Fai doppio clic per aprire il file. Il file si apre come una normale e-mail nella finestra di MS Outlook.

### Per leggere un'email salvata come RTF:

- 1. Naviga fino alla posizione in cui è salvato il file RTF o clicca sul link mostrato nella finestra di successo.
- 2. Doppio clic per aprire il file in Wordpad.

### Per leggere un'email salvata come HTML:

- 1. Naviga fino alla posizione in cui è salvato il file HTML o clicca sul link mostrato nella finestra di successo.
- 2. Doppio clic per aprire il file nel tuo del browser di default.

### Per leggere un'email salvata come PDF:

- 1. Naviga fino alla posizione in cui è salvato il file PDF o clicca sul link mostrato nella finestra di successo.
- 2. Doppio clic per aprire il file il un lettore PDF.

## 3.7. Esporta i file PST su Live Exchange Server

Utilizzando **Stellar Converter for OST - Technician** è possibile esportare i file PST convertiti su un Live Exchange Server.

#### Per esportare i file PST su Live Exchange Server:

- 1. Eseguire il software Stellar Converter for OST Technician.
- 2. Selezionare un file OST di Outlook e fare clic su Converti.
- 3. Dopo che tutte le cartelle e i loro elementi sono elencati, fare clic sul **Salvare il File convertito** pulsante di dal **menu File**. Una finestra di dialogo con diverse opzioni di salva tagliò appare.
  - 4. Dalla sezione Opzioni di esportazione, scegli l'opzione Esporta a Live Exchange Server.

| iva come                             |                     |             |           |
|--------------------------------------|---------------------|-------------|-----------|
| Opzioni di salvataggio               |                     |             |           |
| OPST                                 | ⊖ MSG               | ⊖ EML       |           |
| OHTML                                |                     |             | OMBOX     |
| Opzioni di esportazione              |                     |             |           |
| • Esporta a Live Exc                 | hange Server        | O Esporta a | Office365 |
| O Esporta in un profil               | o Outlook esistente |             |           |
| Opzioni avanzate                     |                     |             |           |
| <ul> <li>Salva PST nomalı</li> </ul> | ente -              |             |           |
| O Salvare e compatta                 | re PST              |             |           |
| O Salvare e dividere i               | PST                 |             |           |
| 🗌 Non recuperare gli eler            | menti eliminati     |             |           |
| Percorso di destinazione:            |                     |             |           |
| C:\Users\admin\Desktop               | >\                  |             | Sfoglare  |
|                                      |                     |             | OK        |

5. Si apre la finestra di dialogo **Dettagli server Exchange**.

| Dettagli server Exchange                      |                                             | × |
|-----------------------------------------------|---------------------------------------------|---|
| Fomisci i dettagli della Exchange<br>Mailbox. | Mailbox per riuscire a connetterti alla tua |   |
| <ul> <li>Accedi con l'account amn</li> </ul>  | ninistratore del dominio                    |   |
| <ul> <li>Accedi con l'account ute</li> </ul>  | nte del dominio                             |   |
| Dettagli sull'admin Exchange:                 |                                             |   |
| Admin Email ID :                              |                                             |   |
| Nome admin :                                  |                                             |   |
| Password admin :                              |                                             |   |
| Dettagli casella Mailbox destina              | zione:                                      |   |
| ID email Mailbox :                            |                                             |   |
| Nome Mailbox :                                |                                             |   |
| Password Mailbox :                            |                                             |   |
| Dettagli server Exchange:                     |                                             |   |
| Nome server Exchange:                         |                                             |   |
| Exchange 2010 o superior                      | ι.                                          |   |
|                                               | ОК                                          |   |

- 6. Inserisci i dati richiesti per Exchange Mailbox nei rispettivi campi per connetterti alla tua casella di posta elettronica sullo Exchange server.
- 7. Clicca OK.

**Nota:** il sistema da cui desideri esportare i file PST su Exchange Server deve essere parte del dominnio del server.

# 3.8. Esportare i file PST in un profilo Outlook esistente

Per esportare i file PST in un profilo Outlook esistente:

- 1. Eseguire il software Stellar Converter for OST Technician.
- 2. Selezionare un file OST di Outlook e fare clic su Converti.
- 3. Dopo che tutte le cartelle e i loro elementi sono elencati, fare clic sul **Salvare il File convertito** pulsante di dal **menu File**. Una finestra di dialogo con diverse opzioni di salva tagliò appare.
  - 4. Dalla sezione Opzioni di esportazione, scegli l'opzione Esporta in un prfilo Outlook esistente.

| va come                                  |                      |             |           |
|------------------------------------------|----------------------|-------------|-----------|
| Opzioni di salvataggio                   |                      |             |           |
| OPST                                     | ⊖ MSG                |             | ORTF      |
| OHTML                                    |                      | ODBX        |           |
| Opzioni di esportazione                  |                      |             |           |
| O Esporta a Live Exc                     | shange Server        | ⊖ Esporta a | Office365 |
| <ul> <li>Esporta in un profil</li> </ul> | lo Outlook esistente |             |           |
| Opzioni avanzate                         |                      |             |           |
| <ul> <li>Salva PST nomali</li> </ul>     | nente                |             |           |
| O Salvare e compatta                     | are PST              |             |           |
| O Salvare e dividere                     | PST                  |             |           |
| Non recuperare gli ele                   | menti eliminati      |             |           |
| ercorso di destinazione:                 |                      |             |           |
| C: \Users\admin\Desktop                  | p\                   |             | Sfogliare |
|                                          |                      |             | OK        |

 Apparirà una finestra di dialogo con Dettagli de profili di MS Outlook. Seleziona un profilo Outlook dalla lista di profili MS Outlook.

| leziona Profilo C  | Dutlook                                                            | × |
|--------------------|--------------------------------------------------------------------|---|
| Seleziona un profi | lo MS Outlook nella lista sottostante e clicca "OK".               |   |
| Nome profilo       | Percorso profilo                                                   |   |
| alex               | C: \Users\Alex\Documents\Outlook Files\Outlook Data File - alex.ps | t |
|                    |                                                                    |   |
|                    |                                                                    |   |
|                    |                                                                    |   |
|                    |                                                                    |   |
| <                  |                                                                    | > |
|                    | ок                                                                 |   |

6. Clicca OK.

## 3.9. Salvare e Compattare file PST

Il programma **Stellar Converter for OST - Technician** comprime i file PST e ridimensiona le dimensioni acquisite da essi nel disco. Ciò potenzia l'uso di memoria e inoltre protegge i file PST dall'essere danneggiati.

Per compattare un file PST seguire i passaggi elencati di seguito:

- 1. Eseguire il software Stellar Converter for OST Technician.
- 2. Selezionare un file OST di Outlook e fare clic su Converti.
- 3. Dopo che tutte le cartelle e i loro elementi sono elencati, fare clic sul **Salvare il File convertito** pulsante di dal **menu File**. Una finestra di dialogo con diverse opzioni di salva tagliò appare.
- 4. Dalla sezione **Opzioni avanzate**, scegliere l'opzione **Salvare e compattare PST**. Un'altra finestra di dialogo sarà aperta.

| ilva come                              |                      |             |           |
|----------------------------------------|----------------------|-------------|-----------|
| Opzioni di salvataggio                 |                      |             |           |
| • PST                                  | ⊖ MSG                | ⊖ EML       |           |
| OHTML                                  |                      | ODBX        |           |
| Opzioni di esportazione                |                      |             |           |
| O Esporta a Live Exc                   | change Server        | ⊖ Esporta a | Office365 |
| O Esporta in un profi                  | lo Outlook esistente |             |           |
| Opzioni avanzate                       |                      |             |           |
| Salva PST nomal                        | nente                |             |           |
| <ul> <li>Salvare e compatta</li> </ul> | are PST              |             |           |
| O Salvare e dividere                   | PST                  |             |           |
|                                        |                      |             |           |
| Non recuperare gli ele                 | menti eliminati      |             |           |
| Percorso di destinazione:              |                      |             |           |
| C:\Users\admin\Desktop                 | pl                   |             | Sfogliare |
|                                        |                      |             | ОК        |

- 5. Dalla sezione **Opzioni di compattazione** della finestra di dialogo, selezionare una qualsiasi delle quattro seguenti opzioni:
  - Comprimere tutti gli allegati in un nuovo file PST

| Opzioni compattazione                                                                                          | ×  |
|----------------------------------------------------------------------------------------------------|----|
| Opzioni di compatitazione                                                                                      |    |
| Comprimere tutti gli allegati in un nuovo file PST                                                             |    |
| Estrarre e salvare gli allegati in una cartella (Nessun interlink viene perso)                                 | _  |
| <ul> <li>Estrarre, comprimere e salvare gli allegati in una cartella (Nessun interlink viene perso)</li> </ul> | ?  |
| Rimuovere tutti gli allegati in un nuovo file PST                                                              |    |
| Atro                                                                                                    | -1 |
| Svuotare cartella Elementi eliminati                                                                           |    |
| Svuotare cartella Posta indesiderata                                                                           |    |
| Come ricollegare una cartella allegati?                                                                        |    |

È possibile utilizzare questa opzione per comprimere tutti gli allegati delle email nel nuovo file PST. Gli allegati compressi sono lasciati nel file PST.

• Estrarre e salvare gli allegati in una cartella (Nessun interlink viene perso)

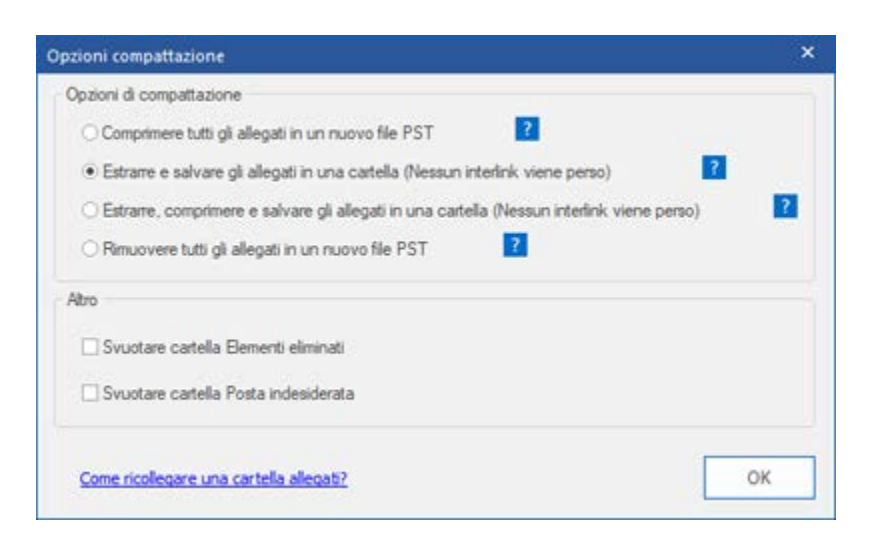

È possibile utilizzare questa opzione per estrarre gli allegati dal file PST e quindi salivari in una nuova Cartella nel loro modulo originario. Un collegamento agli allegati estratti viene lasciato nel file PST. Questa opzione estrarrà gli allegati in una nuova Cartella senza alterare il contenuto o gli allegati del file PST.

• Estrarre, comprimere e salvare gli allegati in una cartella (Nessun interlink viene perso)

| Opzioni compattazione                                                                      | × |
|--------------------------------------------------------------------------------------------|---|
| Opzioni di compatitazione                                                                  |   |
| O Comprimere tutti gli allegati in un nuovo file PST                                       |   |
| Estrarre e salvare gli allegati in una castella (Nessun interlink viene perso)             |   |
| Estrarre, comprimere e salvare gli allegati in una cartella (Nessun interlink viene perso) | ? |
| Rimuovere tutti gli allegati in un nuovo file PST                                          |   |
| Abro                                                                                       |   |
| Svuotare cartella Bementi eliminati                                                        |   |
| Svuotare cartella Posta indesiderata                                                       |   |
| Come ricollegare una cartella allegati?                                                    |   |

È possibile utilizzare questa opzione per estrarre gli allegati dal file PST, comprimerli e poi salivari in una nuova Cartella in un formato compresso. Un collegamento all'allegato estratto è lasciato nel nuova file PST.

Rimuovere tutti gli allegati in un nuovo file PST

| Opzioni compattazione                                                                        | ×  |
|----------------------------------------------------------------------------------------------|----|
| Opzioni di compatitazione                                                                    |    |
| Comprimere tutti gli allegati in un nuovo file PST                                           |    |
| O Estrarre e salvare gli allegati in una cartella (Nessun interlink viene perso)             | 2  |
| O Estrarre, comprimere e salvare gli allegati in una cartella (Nessun interlink viene perso) | 2  |
| Rimuovere tutti gli allegati in un nuovo file PST                                            |    |
| Atro                                                                                         |    |
| Svuotare cartella Bernenti eliminati                                                         |    |
| Svuotare cartella Posta indesiderata                                                         |    |
| Come ricolegare una cartella allegati?                                                       | ОК |

È possibile utilizzare questa opzione per rimuovere tutti gli allegati nel file PST. Questa opzione mantiene solo le email ma nessuno dei suoi allegati. Nessuna modifica verrà apportato al file originario.

6. Dalla sezione Altro della finestra di dialogo, selezionare

| Opzioni compattazione                                                                        | ×  |
|----------------------------------------------------------------------------------------------|----|
| Opzioni di compattazione                                                                     | -  |
| Comprimere tutti gli allegati in un nuovo file PST                                           |    |
| Estrarre e salvare gli allegati in una cartella (Nessun interlink viene perso)               |    |
| C Estrarre, comprimere e salvare gli allegati in una cartella (Nessun interfink viene perso) | ?  |
| Rimuovere tutti gli allegati in un nuovo file PST                                            |    |
| Atro                                                                                         |    |
| Svuotare cartella Bementi eliminati                                                          |    |
| Svuotare cartella Posta indesiderata                                                         |    |
|                                                                                              |    |
| Come ricolegare una cartella allegati?                                                       | ОК |

- La casella di controllo **Svuotare cartella Elementi eliminati** Se si desidera eliminare permanentemente tutta la posta elettronica dalla cartella **Elementi**.
- La casella di controllo **Svuotare cartella Posta indesiderata** Se si desidera eliminare permanentemente tutta la posta elettronica dalla cartella **Posta indesiderata**.
- 7. Fare clic su **OK** e si verrà reindirizzati alla finestra di dialogo precedente.
- 8. Selezionare **Percorso di destinazione** usando il pulsante **Sfogliare** per specificare dove salvare il file PST nuova.
- 9. Fare clic su **OK**. Una finestra di dialogo indicherà lo stato del processo di compattazione. È possibile fare clic sul pulsante **Stop** in qualsiasi momento per interrompere il processo.
- 10. Il completamento del processo di compattazione, una finestra di messaggio viene visualizzato il percorso del file PST nuova. Fare clic su **OK**.

# 3.9.1. Comprimere tutti gli allegati in un nuovo file PST

È possibile utilizzare questa opzione per comprimere tutti gli allegati delle mail nel nuovo file PST. Gli allegati compressi sono lasciati nel file PST.

Per comprimere tutti gli allegati in un nuovo file PST, seguire i passi indicati di seguito:

- 1. Eseguire il software Stellar Converter for OST Technician.
- 2. Selezionare un file OST di Outlook e fare clic su Converti.
- 3. Dopo che tutte le cartelle e i loro elementi sono elencati, fare clic sul **Salvare il File convertito** pulsante di dal **menu File**. Una finestra di dialogo con diverse opzioni di salva tagliò appare.
- 4. Dalla sezione **Opzioni avanzate**, scegliere l'opzione **Salvare e compattare PST**. Un'altra finestra di dialogo sarà aperta.
- 5. Dalla sezione **Opzioni di compattazione** della finestra di dialogo, selezionare **Comprimi tutti gli** allegati in nuova opzione PST,

| Opzioni compattazione                                                                      | × |
|--------------------------------------------------------------------------------------------|---|
| Opzioni di compatitazione                                                                  |   |
| Comprimere tutti gli allegati in un nuovo file PST                                         |   |
| Estrarre e salvare gli allegati in una cartella (Nessun interlink viene perso)             |   |
| Estrarre, comprimere e salvare gli allegati in una cartella (Nessun interlink viene perso) | ? |
| O Rimuovere tutti gli allegati in un nuovo file PST                                        |   |
| Atro                                                                                       |   |
| Svuotare cartella Elementi eliminati                                                       |   |
| Svuotare cartella Posta indesiderata                                                       |   |
| Come ricollegare una cartella allegati?                                                    | ж |

- 6. Dalla sezione Altro della finestra di dialogo, selezionare
  - Casella di controllo **Svuotare Cartella Elementi eliminati** Se si desidera eliminare tutte le mail in modo permanente dalla cartella **Elementi eliminati**.
  - Casella di controllo **Svuotare Cartella Posta indesiderata** Se si desidera eliminare tutte le mail in modo permanente dalla cartella **Posta indesiderata**.

- 7. Fare clic su **OK** e si verrà reindirizzati alla finestra di dialogo precedente.
- 8. Selezionare Percorso di destinazione usando il pulsante Sfogliare per specificare dove salvare il file PST nuova.
- 9. Fare clic su **OK**. Una finestra di dialogo indicherà lo stato del processo di compattazione. È possibile fare clic sul pulsante **Stop** in qualsiasi momento per interrompere il processo.
- 10. Il completamento del processo di compattazione, una finestra di messaggio viene visualizzato il percorso del file PST nuova. Fare clic su **OK**.

# 3.9.2. Estrarre e salvare gli allegati in una cartella (Nessun interlink viene perso)

È possibile utilizzare questa opzione per estrarre gli allegati dal file PST e poi salivari in una nuova cartella nella loro forma originale. Una scorciatoia per gli allegati estratti viene lasciato nel file PST nuova. Questa opzione estrarre i collegamenti in una nuova cartella senza apportare modifiche al contenuto o gli allegati del file originale.

# Per estrarre e salvare gli allegati di un file PST in una cartella (n inter connessione è perso), seguire i passi indicati di seguito:

- 1. Eseguire il software Stellar Converter for OST Technician.
- 2. Selezionare un file OST di Outlook e fare clic su Converti.
- 3. Dopo che tutte le cartelle e i loro elementi sono elencati, fare clic sul **Salvare il File convertito** pulsante di dal **menu File**. Una finestra di dialogo con diverse opzioni di salva tagliò appare.
- 4. Dalla sezione **Opzioni avanzate**, scegliere l'opzione **Salvare e compattare PST**. Un'altra finestra di dialogo sarà aperta.
- 5. Dalla sezione **Opzioni di compattazione** della finestra di dialogo, selezionare **Estrarre e salvare** gli allegati in una cartella (Nessun interlink viene perso)

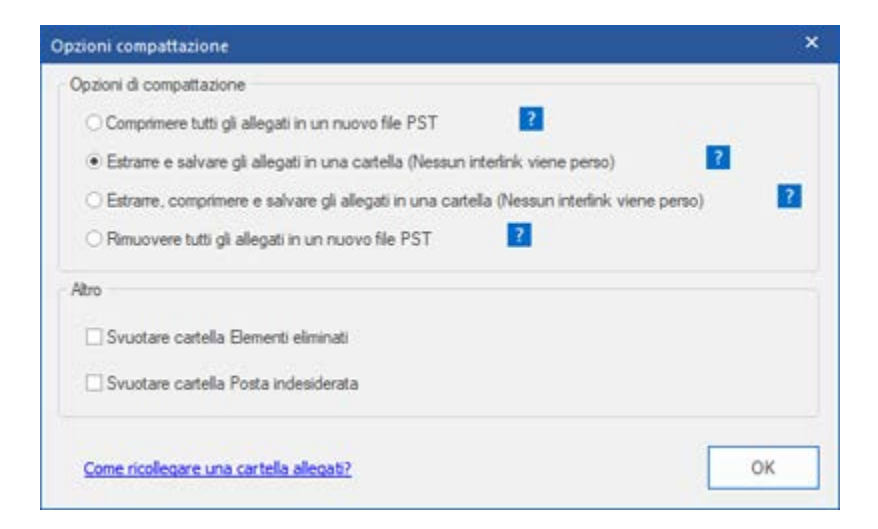

- 6. Dalla sezione Altro della finestra di dialogo, selezionare
  - Casella di controllo **Svuotare Cartella Elementi eliminati** Se si desidera eliminare tutte le mail in modo permanente dalla cartella **Elementi eliminati**.

- Casella di controllo **Svuotare Cartella Posta indesiderata** Se si desidera eliminare tutte le mail in modo permanente dalla cartella **Posta indesiderata**.
- 7. Fare clic su **OK** e si verrà reindirizzati alla finestra di dialogo precedente.
- 8. Selezionare Percorso di destinazione usando il pulsante Sfogliare per specificare dove salvare il file PST nuova.
- 9. Fare clic su **OK**. Una finestra di dialogo indicherà lo stato del processo di compattazione. È possibile fare clic sul pulsante **Stop** in qualsiasi momento per interrompere il processo.
- 10. Il completamento del processo di compattazione, una finestra di messaggio viene visualizzato il percorso del file PST nuova. Fare clic su **OK**.

# 3.9.3. Estrarre, comprimere e salvare gli allegati in una cartella (Nessun interlink viene perso)

È possibile utilizzare questa opzione per estrarre gli allegati dal file PST, li comprime e poi salivari in una nuova cartella in formato compresso. Una scorciatoia per gli allegati estratti viene lasciato in file PST nuova.

# Per estrarre, comprimere e salvare gli allegati di un file PST in una cartella (n inter connessione è perso), seguire i passi indicati di seguito:

- 1. Eseguire il software Stellar Converter for OST Technician.
- 2. Selezionare un file OST di Outlook e fare clic su Converti.
- 3. Dopo che tutte le cartelle e i loro elementi sono elencati, fare clic sul **Salvare il File convertito** pulsante di dal **menu File**. Una finestra di dialogo con diverse opzioni di salva tagliò appare.
- Dalla sezione Opzioni avanzate, scegliere l'opzione Salvare e compattare PST. Un'altra finestra di dialogo sarà aperta.
- 5. Dalla sezione **Opzioni di compattazione** della finestra di dialogo, selezionare **Estrarre**, **comprimere e salvare gli allegati in una cartella (Nessun interlink viene perso)**

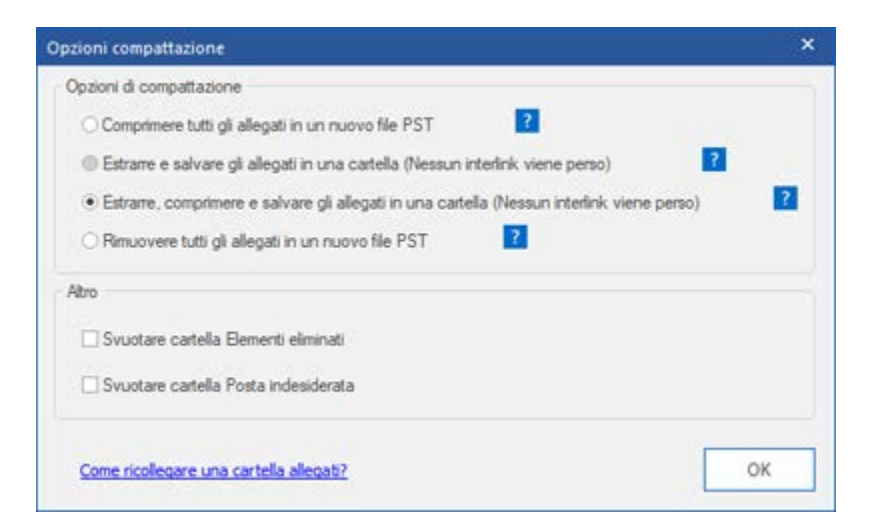

- 6. Dalla sezione Altro della finestra di dialogo, selezionare
  - Casella di controllo **Svuotare Cartella Elementi eliminati** Se si desidera eliminare tutte le mail in modo permanente dalla cartella **Elementi eliminati**.

- Casella di controllo **Svuotare Cartella Posta indesiderata** Se si desidera eliminare tutte le mail in modo permanente dalla cartella **Posta indesiderata**.
- 7. Fare clic su **OK** e si verrà reindirizzati alla finestra di dialogo precedente.
- 8. Selezionare **Percorso di destinazione** usando il pulsante **Sfogliare** per specificare dove salvare il file PST nuova.
- 9. Fare clic su **OK**. Una finestra di dialogo indicherà lo stato del processo di compattazione. È possibile fare clic sul pulsante **Stop** in qualsiasi momento per interrompere il processo.
- 10. Il completamento del processo di compattazione, una finestra di messaggio viene visualizzato il percorso del file PST nuova. Fare clic su **OK**.

# 3.9.4. Rimuovere tutti gli allegati in un nuovo file PST

È possibile utilizzare questa opzione per rimuovere tutti gli allegati in file PST nuova. Questa opzione conserva solo la posta, ma non uno qualsiasi dei suoi allegati. Non vengono apportate modifiche al file PST originale.

### Per rimuovere tutti gli allegati da un file PST, seguire i passi indicati di seguito:

- 1. Eseguire il software Stellar Converter for OST Technician.
- 2. Selezionare un file OST di Outlook e fare clic su Converti.
- 3. Dopo che tutte le cartelle e i loro elementi sono elencati, fare clic sul **Salvare il File convertito** pulsante di dal **menu File**. Una finestra di dialogo con diverse opzioni di salva tagliò appare.
- 4. Dalla sezione **Opzioni avanzate**, scegliere l'opzione **Salvare e compattare PST**. Un'altra finestra di dialogo sarà aperta.
- 5. Dalla sezione **Opzioni di compattazione** della finestra di dialogo, selezionare **Rimuovere tutti gli** allegati in un nuovo file **PST**

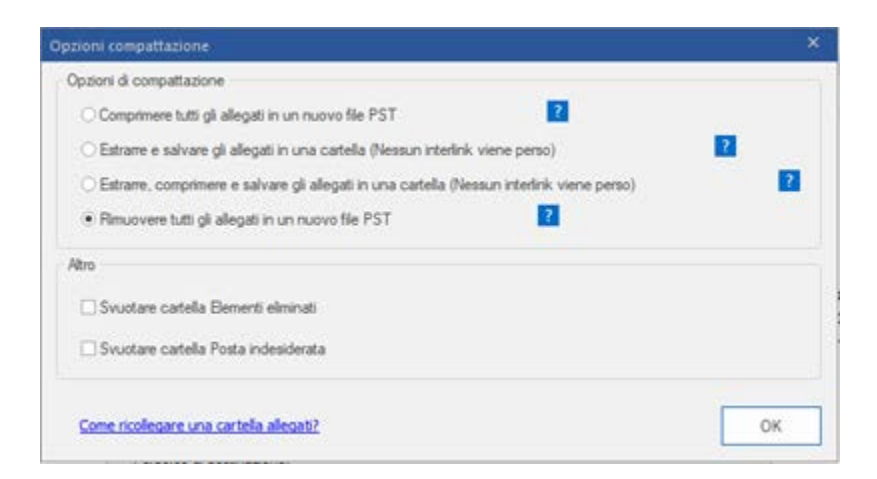

- 6. Dalla sezione Altro della finestra di dialogo, selezionare
  - La casella di controllo **Svuotare cartella Elementi eliminati** Se si desidera eliminare permanentemente tutta la posta elettronica dalla cartella **Elementi**.
  - La casella di controllo **Svuotare cartella Posta indesiderata** Se si desidera eliminare permanentemente tutta la posta elettronica dalla cartella **Posta indesiderata**.

- 7. Fare clic su **OK** e si verrà reindirizzati alla finestra di dialogo precedente.
- 8. Selezionare **Percorso di destinazione** usando il pulsante **Sfogliare** per specificare dove salvare il file PST nuova.
- 9. Fare clic su **OK**. Una finestra di dialogo indicherà lo stato del processo di compattazione. È possibile fare clic sul pulsante **Stop** in qualsiasi momento per interrompere il processo.
- 10. Il completamento del processo di compattazione, una finestra di messaggio viene visualizzato il percorso del file PST nuova. Fare clic su **OK**.

## 3.10. Salva file convertiti in formato Office 365

### Per salvare le e-mail convertite nel formato di Office 365:

- 1. Eseguire il software Stellar Converter for OST Technician.
- 2. Selezionare un file OST di Outlook e fare clic su Converti.
- 3. Dopo che tutte le cartelle e i loro elementi sono elencati, fare clic sul **Salvare il File convertito** pulsante di dal **menu File**. Una finestra di dialogo con diverse opzioni di salva tagliò appare.
- 4. Dalla sezione **Opzioni di esportazione**, scegli l'opzione **Esporta a Office 365**. Verrà aperta una finestra di dialogo **Office 365 Entra Dettagli**.

| lva come                         |                     |                      |           |
|----------------------------------|---------------------|----------------------|-----------|
| Opzioni di salvataggio           |                     |                      |           |
| O PST                            | ⊖ MSG               | ⊖ EML                |           |
| OHTML                            |                     |                      | ⊖ MBOX    |
| Opzioni di esportazione          |                     |                      |           |
| O Esporta a Live Exchange Server |                     | Esporta a Office 365 |           |
| O Esporta in un profil           | o Outlook esistente |                      |           |
| Opzioni avanzate                 |                     |                      |           |
| ⊙ Salva PST nomaln               | ente                |                      |           |
| O Salvare e compatta             | re PST              |                      |           |
| O Salvare e dividere l           | PST                 |                      |           |
|                                  |                     |                      |           |
| Non recuperare gli eler          | menti eliminati     |                      |           |
| Percorso di destinazione:        |                     |                      |           |
| C: \Users \admin \Desktop        | 1                   |                      | Sfogliare |
|                                  |                     |                      | ОК        |

5. Inserire Mail ID e Password nella finestra di dialogo Office 365 Entra Dettagli. Per continuare, fare clic su OK.

| ffice 365 Entra Dettagli | ×  |
|--------------------------|----|
| Inserire ID Mail:-       |    |
| Inserire password:-      |    |
|                          | ок |

Nota:

- E' necessario un account Microsoft Office 365 per esportare dati nel formato office 365.
- Per salvare i dati della mailbox nel formato office 365, è necessario installare MS Office. MS Office 2013 e MS Office 2010 installare con service pack 2.
- Per i sistemi di dominio, non è possibile esportare dati offline a office 365.
- I dati della mailbox online non possono essere esportati a office 365. Puoi esportare a office 365 esclusivamente i dati della tua mailbox offline.

# 3.11. Salva i file utilizzando le Convenzioni per il nome

**Stellar Converter for OST - Technician** consente di salvare i file riparati nei formati MSG, EML, RTF, HTML e PDF. I file PST riparati possono essere salvati con dettagli specifici come oggetto dell'email, data della email, etc., utilizzando l'opzione **Convenzioni per il nome** fornita dal software.

#### Per salvare i file riparati:

- 1. Eseguire il software Stellar Converter for OST Technician.
- 2. Selezionare un file OST di Outlook e fare clic su Converti.
- 3. Dopo che tutte le cartelle e i loro elementi sono elencati, fare clic sul **Salvare il File convertito** pulsante di dal **menu File**. Una finestra di dialogo con diverse opzioni di salva tagliò appare.
- 4. Nella finestra di dialogo, scegli il formato (**MSG**, **EML**, **RTF**, **HTML** o **PDF**) in cui desideri salvare i dati del file PST convertito nella sezione Salva Opzioni.

| Salva come                   |                                  |                                   | ×         |  |
|------------------------------|----------------------------------|-----------------------------------|-----------|--|
| Opzioni di salvataggio       |                                  |                                   |           |  |
| OPST                         | • MSG                            | ⊖ EML                             | ORTE      |  |
|                              |                                  |                                   |           |  |
| Opzioni di esportazione      |                                  |                                   |           |  |
| O Esporta a Live Excha       | O Esporta a Live Exchange Server |                                   | Office365 |  |
| O Esporta in un profilo (    | Outlook esistente                |                                   |           |  |
| Convenzioni per il nome      |                                  |                                   |           |  |
| Oggetto                      |                                  | O Data(DD-MM-YYYY) + Da + Oggetto |           |  |
| Oggetto + Data(DD-MM-YYYY)   |                                  | O Data(YYYY-MM-DD) + Da + Oggetto |           |  |
| O Data(YYYY-MM-DD) + Oggetto |                                  | O Data(MM-DD-YYYY) + Oggetto + Da |           |  |
| O Da + Oggetto + Data        | (YYYY-MM-DD)                     |                                   |           |  |
| Non recuperare gli eleme     | nti eliminati                    |                                   |           |  |
| Percorso di destinazione:    |                                  |                                   |           |  |
| C:\Users\admin\Desktop\      |                                  |                                   | Sfogliare |  |
|                              |                                  |                                   | ОК        |  |
|                              |                                  |                                   |           |  |

- 5. Nella sezione Convenzioni per il nome, seleziona una qualunque delle seguenti opzioni:
  - Oggetto Il file Convertito sarà salvato con lo stesso nome dell'oggetto del rispettivo messaggio email.

- Oggetto + Date (DD-MM-YYYY) : Il file Convertito sarà salvato con lo stesso nome dell'oggetto e con la data del rispettivo messaggio email.
- Date (YYYY-MM-DD) + Oggetto : Il file Convertito sarà salvato con lo stesso nome dell'oggetto e con l'oggetto del rispettivo messaggio email.
- From + Oggetto + Date (YYYY-MM-DD) : Il file Convertito sarà salvato con lo stesso nome del mittente e con l'oggetto e la data del rispettivo messaggio email.
- Date (DD-MM-YYYY) + From + Oggetto : Il file Convertito sarà salvato col nome che include la stessa data, lo stesso mittente e lo stesso oggetto del rispettivo messaggio email.
- Date (YYYY-MM-DD) + From + Oggetto : Il file Convertito sarà salvato col nome che include la stessa data, lo stesso mittente e lo stesso oggetto del rispettivo messaggio email.
- Data (MM-DD-YYYY) + Oggetto + From : Il file Convertito sarà salvato col nome che include la stessa data, lo stesso mittente e lo stesso oggetto del rispettivo messaggio email.
- 4.
- 6. Seleziona un percorso di destinazione utilizzando il pulsante Sfoglia per specificare dove salvare il file PST riparato.
- 7. Clicca OK.

### 3.12. Salvare tutti i contatti come CSV

### Per salvare tutti i contatti nel file CSV:

- 1. Eseguire il software Stellar Converter for OST Technician.
- 2. Selezionare un file OST di Outlook e fare clic su Converti.
  - 3. Una volta elencate tutte le cartelle e i file contenuti, clicca sul pulsante **Salva tutti i contatti** come CSV dal menù **Strumenti**.
  - 4. Si apre una finestra di dialogo. Con il pulsante Sfoglia, selezionare la posizione desiderata in cui salvare il file CSV. (Selezionando il pulsante "Cerca in" è possibile includere anche gli elementi cancellati)

| Percorso di destinazione              | ×         |
|---------------------------------------|-----------|
| Percorso di destinazione:             |           |
| C:\Users\admin\Desktop\               | Sfogliare |
| Non recuperare gli elementi eliminati | ОК        |

5. Clicca OK. Il file verrà salvato nel formato desiderato.

Nota: I contatti eliminate possono essere esclusi anche selezionando il tasto check-in

## 3.13. Aggiornamento collegamenti a un allegato

Una volta che il programma **Stellar Converter for OST - Technician** è stato installato, si disporrà anche di un programma chiamato **Stellar Attachment Links Updater - Technician**. Sarà necessario utilizzare questo software quando si Aggiornamento collegamenti a un allegato e poi spostare la cartella allegati dopo aver utilizzato la funzione **Estrarre e salvare gli allegati in una cartella (Nessun interlink viene perso)** e **Estrarre, comprimere e salvare gli allegati in una cartella (Nessun interlink viene perso)**.

**Nota**: È possibile spostare la cartella degli allegati in una posizione diversa sullo stesso computer locale oppure è possibile spostare sia il file PST convertiti e la cartella degli allegati in un altro computer. Questo software collegherà la cartella degli allegati al file PST in entrambe i casi.

In questi due casi, è possibile utilizzare **Stellar Attachment Links Updater - Technician** software per ricollegare gli allegati alle mail.

Seguire i passaggi elencati qui di seguito per aggiornare i link degli allegati delle email convertiti:

 Andare su Inizio -> Programmi -> Stellar Converter for OST - Technician -> Stellar Attachment Links Updater - Technician. Apparirà una finestra di dialogo Ricollegare allegato cartella.

- Fare clic sul pulsante Selezionare PST o Selezionare cartella per sfogliare e selezionare il file PST nuova e la sua cartella allegati.
- 3. Fare clic sul pulsante Ricollegare allegato per ricollegare gli allegati alle email.

### 3.14. Salvare e dividere file PST

Dividere un file PST vuol dire che è possibile dividere il file PST in molti file secondo la data e gli ID delle email. Tutte le email saranno archiviate in un nuovo file PST quando si divide il file PST. Se l'opzione data è selezionata allora il nuovo file PST contiene solo le email che sono state ricevute e inviate in quella data e in quel preciso lasso di tempo. Se il file PST è stato diviso in base all'id delle email allora il nuovo file PST conterrà solo le email dagli id selezionati. È possibile dividere file PST di grandi dimensioni secondo le dimensioni pre definite di file di 5 GB / 10 GB / 20 GB / 30 GB o 50 GB .

Per splitting Con l'opzione e-mail, dovete sempre selezionare almeno una posta Id per dividere il file PST.

### Per dividere file PST:

- 1. Eseguire il software Stellar Converter for OST Technician.
- 2. Selezionare un file OST di Outlook e fare clic su Converti.
- Dopo le cartelle e le loro voci sono elencati, fare clic sul pulsante Salvare il File convertito dal menu File. Viene visualizzata una finestra di dialogo con varie opzioni di risparmio.
- Dalla sezione Opzioni avanzate, scegliere l'opzione Salvare e compattare PST. Un'altra finestra di dialogo sarà aperta.
- 5. Dalla finestra di dialogo Dividere file PST,
  - nella sezione Per id email, selezionare gli id email sotto la casella di scorrimento ld Mail per dividere il file PST in base agli id email. In alternativa, è anche possibile usare il pulsante Seleziona Tutto / Deseleziona Tutto per selezionare / deselezionare tutti gli id email. Tutte le email selezionate saranno archiviate nel file PST nuova e nessuna modifica viene approdata al file di origine.
  - nella sezione Per intervallo di date, selezionare la casella di controllo Dividere per intervallo di date e quindi selezionare una delle due opzioni:
    - Selezionare il pulsante d'opzione alla fine se si desidera dividere il file PST in base al mese. Tutte le email ricevute nei mesi specificati saranno archiviate in un nuova file PST.
    - Selezionare il pulsante d'opzione tra se si desidera dividere il file PST in base allo specifico lasso di tempo. Tutte le email ricevute nel periodo di tempo specificato saranno archiviate in un nuova file PST. Selezionare la data di inzio e fine dalle caselle elenco.

 nella sezione Per dimensione, selezionare la casella di controllo Per dimensione e quindi selezionare la dimensione dall'elenco a discesa Selezionare dimensione per dividere il file PST secondo la dimensione preimpostata. Utilizzando questa opzione si otterranno file PST divisi multipli. È possibile scegliere 5 GB / 10 GB / 20 GB / 30 GB o 50 GB.

**Nota**: Nel caso di file di grandi dimensioni, Stellar Converter for OST - Technician suddivide automaticamente il nuovo file PST in dimensioni inferiori. Le dimensioni dei file suddivisi dipendono dalla versione di Outlook installata sul computer:

nel caso di Outlook 2007, il nuovo PST sarà suddiviso in dimensioni di circa 18 GB.

nel caso di Outlook 2010 o superiori, il nuovo PST sarà suddiviso in dimensioni di circa 45-48 GB.

Nota: Nel caso in cui si selezionino le caselle di controllo di tutte e tre le opzioni divisione (**Per id email, Dividere per intervallo di date** e **Per dimensione**), l'applicazione metterà in coda e dividerà i file PST seguendo tutti e tre i metodi.

- 6. Fare clic su Applicare impostazioni per tornare indietro alla finestra di dialogo precedente.
- 7. Selezionare **Percorso di destinazione** usando il pulsante **Sfogliare** per specificare dove salvare il file PST nuova.
- 8. Fare clic su **OK**. Una finestra di dialogo indicherà lo stato del processo di compattazione. È possibile fare clic sul pulsante **Stop** in qualsiasi momento per interrompere il processo.
- 9. Il completamento del processo di compattazione, una finestra di messaggio viene visualizzato il percorso del file PST nuova. Fare clic su **OK**.

# 3.15. Salvataggio del Registro

Con **Stellar Converter for OST - Technician**, è possibile salvare il **Report di log** per analizzare il processo di conversione in una fase successiva.

### Salva Registro:

- 1. Nel menu Visualizza, seleziona Report di Log.
- 2. Nella finestra di dialogo Report di log fare clic su Salva Registro

| Report di log                                                                                                    |          |                               |            | ×        |
|----------------------------------------------------------------------------------------------------|----------|-------------------------------|------------|----------|
|                                                                                                    |          | 8                             |            |          |
| Tipo di Elemento                                                                                                    | Allegati | Descrizione                   | Stato      | <b>A</b> |
| Stellar Converter for OST                                                                                                    |          |                               |            |          |
| Posizione del file sorgente                                                                                                    |          | C: \Users \admin \Desktop \ka |            |          |
| Risorsa della dimensione d                                                                                                    |          | 124.74 MB                     |            |          |
| Inizio ora di Scansione                                                                                                    |          | Tuesday, October 15, 2019     |            |          |
| Cartella                                                                                                    |          | SPAM Search Folder 2          | Convertita |          |
| Cartella                                                                                                    |          | Top of Outlook data file      | Convertita |          |
| Cartella                                                                                                    |          | Deleted Items                 | Convertita |          |
| Cartella                                                                                                    |          | Inbox                         | Convertita |          |
| Messaggio (elemento Mail)                                                                                                    | 30       | Testing Mail                  | Convertita |          |
| Messaggio (elemento Mail)                                                                                                    | 20       | gjkjhhhhhhhhhhhhhhhhhhhh      | Convertita |          |
| Messaggio (elemento Mail)                                                                                                    | 1        | testing expert                | Convertita |          |
| Messaggio (elemento Mail)                                                                                                    | 9        | dhaka                         | Convertita |          |
| Messaggio (elemento Mail)                                                                                                    | 40       | Testing Mail 663              | Convertita |          |
| Messaggio (elemento Mail)                                                                                                    | 79       | Testing Mail 1362.            | Convertita |          |
| Messaggio (elemento Mail)                                                                                                    | 3        | Tutorial                      | Convertita |          |
| Messaggio (elemento Mail)                                                                                                    | 62       | loto                          | Convertita |          |
| Messaggio (elemento Mail)                                                                                                    | 19       | Testing Mail No. 999          | Convertita |          |
| Messaggio (elemento Mail)                                                                                                    | 24       | Testing Mail No. 1000.        | Convertita |          |
| Messaggio (elemento Mail)                                                                                                    | 8        | Testing Mail No. 1001.        | Convertita |          |
| Messaggio (elemento Mail)                                                                                                    | 15       | Testing Mail No.              | Convertita |          |
| Messaggio (elemento Mail)                                                                                                    | 21       |                               | Convertita | -        |
| and the All and All and All an |          |                               |            |          |
|                                                                                                    |          |                               | Salva Reg  | istro    |
|                                                                                                    |          |                               |            |          |

3. Nella finestra Salva Registro, specifica il percorso in cui vuoi salvare il file di registro. Clicca Salva.

### 3.16. Salva e carica i dati della scansione

Questa opzione consente di salvare i dati scansionati dai file tramite il comando "Salva i dati della scansione" e quindi, in un secondo tempo, di caricare il file .DAT salvato selezionando il comando "Carica i dati della scansione". Questo consente di ripristinare i dati evitando di scansionare nuovamente il file PST corrotto.

Per salvare le informazioni di scansione del file OST, seguire i passaggi indicati sotto:

1. Dal menu Home, seleziona Salva i dati della scansione.

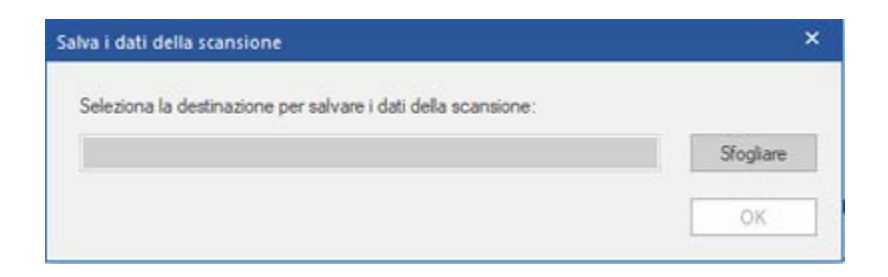

- 2. Si apre la finestra di dialogo **Salva i dati della scansione. Sfogliare** i contenuti fino alla cartella in cui vuoi salvare i risultati della scansione e clicca su **OK**. I dati saranno salvati in formato .DAT.
- 3. Apparirà un messaggio: clicca su OK.

### Carica i dati della scansione

Questa opzione viene utilizzata per avviare la procedura di conversione dalle informazioni della scansione salvate o da un file .DAT.

Per caricare le informazioni di scansione del file OST, seguire i passaggi indicati sotto

1. Per caricare i dati della scansione, clicca su **Carica scansione** dal menu **Home**.

| Carica scansione                                                                                                    | ×                            |
|----------------------------------------------------------------------------------------------------|------------------------------|
| Carica la scansione salvata<br>Stellar Converter for OST può caricare la scansione salvata in precedenza.<br>Per farlo, scegli il file desiderato e clicca su "Carica scansione". |                              |
| STTOPST Scan_Friday, August 10, 2018 11_10_01.DAT                                                                                                    | Aggiungi<br>Elimina          |
| Scansiona dati di : C:\Users\Alex\Desktop\kacper-rr - Copy.ost<br>Data della scansione : Friday, August 10, 2018 11_10_01<br>Ca                                                   | Ripristina<br>rica scansione |

- 2. Apparirà la finestra di dialogo **Carica scansione**. Vi troverai riportato un elenco di tutti i file dati scansionati e salvati presenti nel sistema.
- 3. Se il file desiderato non compare nell'elenco, clicca su **Aggiungi** e seleziona il file .DAT manualmente.
- 4. Seleziona Apri.
- Il file aggiunto appare nella finestra di dialogo di caricamento delle scansioni. Per eliminare il file
   .DAT, clicca su Elimina.

- 6. Per azzerare l'elenco dei file scansionati da caricare, clicca su **Ripristina**.
- 7. Clicca su Carica scansione.
- 8. Apparirà un messaggio: clicca su **OK**.

Nota: Per eseguire il processo di scansione, è possibile selezionare un solo file alla volta.

# 4. Domande più Frequenti

### 1. Posso salvare il file OST convertiti in un altro formato?

Si assolutamente, **Stellar Converter for OST - Technician** può salvare i messaggi in MSG, EML, RTF, HTML, PDF, DBX e MBOX.

# 2. Non ricordo il percorso in cui si trova il file OST. Può questa applicazione cercarmi per me? Si, l'applicazione può ricercare il file OST nel tuo sistema e trovarsi per te con facilità. Esiste la funzione Trova OST con la quale è possibile ricercare un particolare file OST e convertito.

# 3. Facendo girare la demo posso vedere correttamente l'anteprima nella finestra del software convertire OST. Devo effettuare nuovamente la scansione dei file?

No, tramite la versione demo è possibile visualizzare un'anteprima dei file convertiti dopo l'analisi. Questa particolare funzione è stata inclusa nel programma affinché tu possa vedere come prima cosa l'anteprima del risultato dato dalla conversione del file OST e solo se soddisfatto dei risultati, si consiglia di scegliere di effettuare l'acquisto e salvare i file convertiti.

### 4. Ho convertiti il mio file OST, ma non sono in grado di aprire Outlook dopo la conversione.

### Come posso risolvere questo problema?

Questo può accadere ma ti assicuriamo che puoi risolvere il problema seguendo gli stipe qui in basso:

- Apri il 'Pannello di controllo' di Windows.
- Doppio clicca su "Mail". Nella finestra Configurazione della posta, seleziona Account di posta elettronica per configurare il tuo indirizzo email.
- Dopo la configurazione, chiudi la finestra e apri MS Outlook.
- Per visualizzare il file PST nuova, puoi selezionare Aprire -> File Dati di Outlook dal Menu
   File oppure, importare il file PST in MS Outlook

# 5. Quanto tempo occorre al software Stellar Converter for OST - Technician per convertire il OST file?

Il tempo della scansione dipende dal di dalle dimensioni del OST file. Se il processo è in funzione questo vuol dire che il software sta effettuando la scansione del OST file e occorre aspettare il
completamento del processo di scansione. Una volta che la scansione è completata potrai avere il file convertito nella posizione indicata.

# 6. È possibile escludere gli elementi eliminate dalla casella di posta convertita durante il salvataggio?

Sì, per farlo, basta selezionare la casella "Non recuperare elementi eliminati".

# 7. Ho convertito il mio vecchio file OST ma non riesco a trovare i miei contatti. Come posso trovarsi?

Puoi trovare ed accedere facilmente ai tuoi contatti seguendo questi semplici passaggi:

- Importa il tuo file OST convertito in **MS Outlook**.
- Apri **MS Outlook**.
- Premi "Ctrl+Shift+F".
- Verrà aperta la finestra 'Trova Messaggi / Ricerca Avanzata'. Seleziona 'Contatti' nella sezione 'Cerca Per'.
- Clicca sul tasto 'Naviga' e seleziona il file PST importato.
- Clicca 'Trova Adesso'.
- Adesso potrai vedere tutti i tuoi contatti se hai potuto vedere l'anteprima dei contatti nella versione Demo. Puoi selezionare tutta la lista dei contatti e trascinasti nella lista contatti originaria, così da poterli usare successivamente.

### 8. Posso convertire un file OST di dimensione superiore a 2 GB?

Assolutamente sì, questo strumento è in grado di convertire file OST che sono più di 2 GB. Si prega di scaricare la versione demo e la scansione del file OST. Potete vedere in anteprima tutte le email e gli altri elementi della cassetta postale che possono essere convertiti attraverso questo strumento.

# 9. Voglio analizzare il processo di conversione. Posso vedere il reso conto di log in un momento successivo?

Certamente. L'applicazione ti permette di salvare e visualizzare i log in qualsiasi momento. Per vedere e visualizzare i reoscopio basta seguire questi passo:

- Nel menu Visualizza, seleziona 'Visualizza Report di Log'.
- Nella finestra Stellar Converter for OST Technician clicca 'Salva Registro' e salvato nel percorso da te preferito con consultando successivamente.

#### 10. Cosa fa la funzione compatta di Stellar Converter for OST - Technician?

Come suggerisce il nome, la funzione compatta di **Stellar Converter for OST - Technician** aiuta a ridimensionare i file OST e gli allegato in MS Exchange Server. Ha diverse opzioni per gli allegati delle email che possono essere selezionate per la compattazione e l'estrazione.

#### 11. Per quale motivo devo compattare i file PST?

MS Outlook archivia tutti i dati come email, dati personali, calendari, compiti, ecc in file PST. Alla fine il file diventa sovralimentazioni. Tali file PST sono inclini al danneggiamento ed è quindi necessario comparatoli. **Stellar Converter for OST - Technician** ha una funzione di compattazione utilizzabile per compattare il file PST.

#### 12. Posso estrarre tutti i miei allegati in una Cartella separata mentre si compatta no i file PST?

Sì, è possibile estrarre gli allegati in una Cartella separata. Per farlo, scegliere Estrarre gli allegati e lasciare collegamenti in mail in compattazione Opzione prima di iniziare il processo di compattazione. Gli allegati vengono lasciati come collegamenti nella posta elettronica.

#### 13. Posso ripristinare i collegamenti agli allegati nel file PST?

Sì, è possibile ripristinare i collegamenti utilizzando l'applicazione Stellar Attachments Links Updater - Technician che è installata con il software Stellar Converter for OST - Technician. È possibile utilizzare questa opzione per separare o spostare sia il file PST sia la cartella degli allegati.

# 14. Voglio estrarre e compattare il software selezionare le cartelle del file PST. Posso scegliere alcune cartelle delle cassette postali selezionati nell'applicazione?

Sì, è possibile applicare le impostazioni di estrazione e compattazione solo su cartelle selezionate del file PST.

### 15. In quanti modi posso dividere il file PST utilizzando il software Stellar Converter for OST -Technician?

Ci sono tre modi in cui è possibile dividere il file PST utilizzando il software **Stellar Converter for OST - Technician**. Sono le seguenti:

- Per Mail Id Selezionare gli id email sotto la casella di scorrimento Id Mail per dividere il file PST in base agli id email. In alternativa, è anche possibile usare il pulsante Seleziona Tutto / Deseleziona Tutto per selezionare / deselezionare tutti gli id email. Tutte le email selezionate saranno archiviate nel file PST nuova e nessuna modifica viene approdata al file di origine PST.
- Per intervallo di date È possibile selezionare Per intervallo di date casella Intervallo date e quindi selezionare una delle due opzioni:
  - Selezionare il pulsante d'opzione alla fine se si desidera dividere il file PST in base al mese. Tutte le email ricevute nei mesi specificati saranno archiviate in un file PST nuova.
  - Selezionare il pulsante d'opzione tra se si desidera dividere il file PST in base allo specifico lasso di tempo. Tutte le email ricevute nel periodo di tempo specificato saranno archiviate in un file PST nuova. Selezionare la data di inzio e fine dalle caselle elenco.
- Per dimensione Selezionare la casella di controllo Per dimensione e quindi selezionare la dimensione dall'elenco a discesa Selezionare dimensione per dividere il file PST secondo la dimensione preimpostata. Utilizzando questa opzione si otterranno file PST divisi multipli. È possibile scegliere 5 GB / 10 GB / 20 GB / 30 GB o 50 GB

**Nota**: Nel caso in cui si selezionino le caselle di controllo di tutte e tre le opzioni divisione (Per id email, Dividere per intervallo di date e Per dimensione), l'applicazione metterà in coda e dividerà i file PST seguendo tutti e tre i metodi.

#### 16. Che cosa è un file OST?

Se si utilizza Outlook come cliente di Exchange Server e non si utilizza file PST per memorizzare i dati (anziché memorizzare i dati su Exchange Server), file OST consente di lavorare offline. File OST agisce essenzialmente come una copia offline del tuo archivio dati su Exchange Server. Quando si lavora non in linea, tutte le modifiche apportate ai contatti, messaggi e altri elementi di Outlook e le cartelle si verificano nel negozio offline. Quando si va di nuovo in linea, Outlook sincronizza le modifiche tra archivio non in linea e il vostro archivio di Exchange Server.

# 17. Ho un file PST di dimensioni superiori a 50 GB. Il nuovo file PST generato avrà le stesse dimensioni del file PST sorgente?

Nel caso di file di grandi dimensioni, Stellar Converter for OST - Technician suddivide automaticamente il nuovo file PST in dimensioni inferiori. Le dimensioni dei file suddivisi dipendono dalla versione di Outlook installata sul computer: nel caso di Outlook 2007, il nuovo PST sarà suddiviso in dimensioni di circa 18 GB. nel caso di Outlook 2010 o superiori, il nuovo PST sarà suddiviso in dimensioni di circa 45-48 GB.

### 18. Posso convertire più file OST in file PST?

Sì, è possibile convertire più file OST in file PST utilizzando il comando **Modulo batch** dalla barra Home. La funzione non è disponibile nella versione demo.

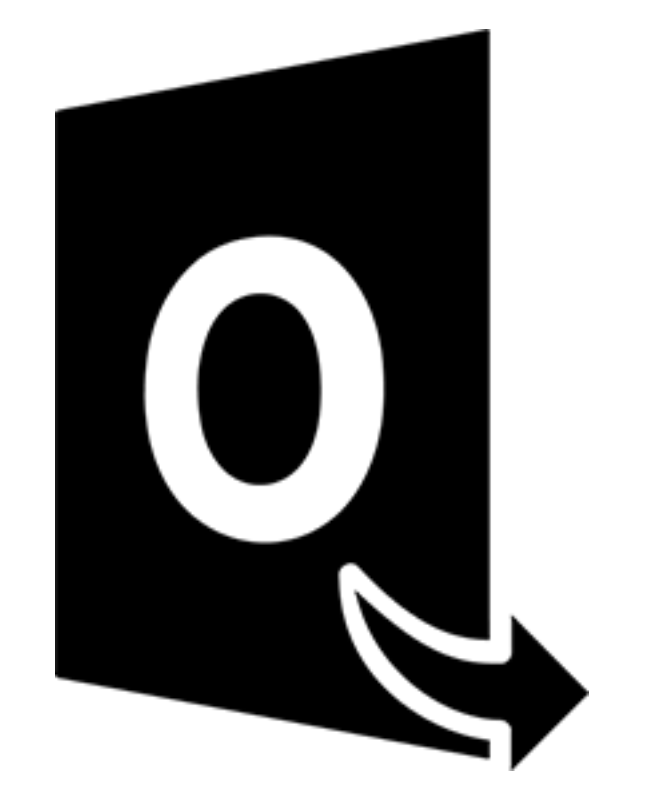

# Stellar Converter for OST – Technician

Modulo di conversione batch

Guida Utente 10.0

## 1.1. A proposito di Stellar Converter for OST -Technician

Stellar Converter for OST - Technician è dotato di un Modulo di conversione in batch, una soluzione efficace per convertire più file dati Outlook offline (OST) in file personal storage Microsoft Outlook (PST).

Il software consente inoltre di convertire e suddividere i file per data o dimensioni, per creare un file batch. Quest'ultimo può essere utilizzato per riprendere i processi di conversione e suddivisione in un secondo tempo e contiene diverse informazioni, come la scelta dei file, l'ubicazione dei sorgente, il percorso di destinazione per I file finali, la data di avvio, la data di fine, le dimensioni, lo stato e altri dettagli richiesti dal processo.

### Caratteristiche di Stellar Converter for OST - Technician:

- Conversione in batch Converte più file OST in file PST in un solo ciclo di conversione.
- Recupero delle email eliminate Il software supporta il recupero degli elementi eliminati.
- Suddivisione dei file PST finali Supporta la suddivisione dei file della casella di posta per data o dimensioni.
- Salva le preferenze come file di batch Consente di salvare le preferenze in un file batch (.DAT), per riprendere la conversione e la suddivisione dei file in un secondo tempo.
- Protezione dei file sorgente L'applicazione non modifica in alcun modo i file originali.
- Supporto file sorgente OST Supporta i file MS Outlook 2019, 2016, 2013, 2010 e 2007 OST.
- Supporto MS Office Supporta MS Office 2019, 2016, 2013, 2010 e 2007.

### 1.3. Stellar Supporto

O nostro **Supporto Tecnico** professionale darà soluzioni alle vostre richieste relative ai Prodotti **Stellar**.

E' possibile sia telefonasti o contatrici **Online** alla sezione relativa al supporto http://www.stellarinfo.com/support/

Per i dettagli dei prezzi e per effettuare l'ordine, fare clic su <u>https://www.stellarinfo.com/it/acquista-online.php?acquisto=115</u>

Chiacchierate in con un tecnico Online http://www.stellarinfo.com

Cerca nel nostro vasto Conoscenza Base http://www.stellarinfo.com/support/kb

Invia un Ticket http://www.stellarinfo.com/support/enquiry.php

Invia e-mail a Stellar supporto a support@stellarinfo.com

## 1.4. Note Legali

### Copyright

Il software Stellar Converter for OST - Technician, con il relativo manuale utente e la documentazione sono coperti dai diritti d'autore di Stellar Information Technology Private Limited con tutti i diritti riservati. Secondo le leggi sui diritti d'autore, questo manuale utente non può essere riprodotto in qualsiasi forma senza il permesso di Stellar Information Technology Private Limited. Tuttavia non si assume alcuna responsabilità sull'uso delle informazioni in esso contenute.

### Copyright © Stellar Information Technology Private Limited. Tutti i diritti riservati.

#### Esonero di Responsabilità

Le Informazioni contenute in questo manuale, incluse ma non limitate a qualunque specifica di prodotto, è soggetta a cambiamenti senza la necessità di notifica.

STELLAR INFORMATION TECHNOLOGY PRIVATE LIMITED NON FORNISCE ALCUNA GARANZIA CON RIFERIMENTO AL PRESENTE MANUALE O EVENTUALI ALTRE INFORMAZIONI CONTENUTE NEL PRESENTE DOCUMENTO E DECLINA ESPRESSAMENTE QUALSIASI GARANZIA IMPLICITA DI COMMERCIABILITÀ O IDONEITÀ PER QUALUNQUE PARTICOLARE SCOPO PER QUANTO RIGUARDA UNO DEI SISTEMI SOPRA INDICATI STELLAR LTD NON SI ASSUME ALCUNA RESPONSABILITÀ PER EVENTUALI DANNI PROVOCATI DIRETTAMENTE O INDIRETTAMENTE, DA ERRORI TECNICI O DI STAMPA O OMISSIONI O PER EVENTUALI DISCREPANZE TRA IL PRODOTTO E IL MANUALE. IN NESSUN CASO STELLAR INFORMATION TECHNOLOGY PRIVATE LIMITED, SARA' RESPONSABILE PER DANNI ACCIDENTALI, CONSEGUENZE FONDATI SU ILLECITI, CONTRATTI O ALTRO, DERIVANTI DA O IN COLLEGAMENTO CON QUESTO MANUALE O ALTRE INFORMAZIONI CONTENUTE NEL PRESENTE ACCORDO NE' IL LORO USO.

#### Marchio Registrato

Stellar Converter for OST - Technician® è un marchio registrato di Stellar Information Technology Private Limited.

Windows 7®, Windows 8®, Windows 10® sono marchi registrati di Microsoft® Corporation Inc.

Tutti i marchi sono registrati.

Tutte le altre marche e nomi di prodotto sono marchi registrati delle rispettive compagnie.

### Contratto di licenza - Stellar Converter for OST - Technician

### Stellar Converter for OST - Technician

#### Copyright © Stellar Information Technology Private Limited. INDIA

#### www.stellarinfo.com

Tutti i diritti riservati.

Tutti i nomi dei prodotti menzionati qui sono marchi registrati dei rispettivi produttori.

Questa licenza si applica alla visione con licenza standard di Stellar Converter for OST - Technician.

### Contratto per questa licenza

Leggere con attenzione i seguenti termini e condizioni prima di utilizzare, installare o distribuire questo software, a meno che si sia già firmato un altro contratto di licenza con Stellar Information Technology Private Limited.

Se non si accettano i termini e le condizioni di questa Licenza, non copiare, installare, distribuire o usare copie di Stellar Converter for OST - Technician che includono questa licenza; è possibile restituire il pacchetto completo, inutilizzato, senza richiedere la chiave di attivazione entro 30 giorni dall'acquisto per ottenere un rimborso completo del pagamento.

I termini e le condizioni di questa Licenza descrivono gli usi consentiti e chi sono gli utenti di ciascuna Copia con licenza di Stellar Converter for OST - Technician. Per gli scopi di questa Licenza, se si possiede una licenza singola valida, si ha il diritto di utilizzare una copia con licenza singola di Stellar Converter for OST - Technician. Se lei o la sua organizzazione ha una licenza multi-utente, lei o la sua organizzazione ha il diritto di utilizzare il numero di copie con licenza di Stellar Converter for OST - Technician pari al numero di copie indicate nei documenti inviati da Stellar all'acquisto della licenza.

#### Scopo della licenza

Ogni copia con licenza di Stellar Converter for OST - Technician può essere utilizzata da una singola persona oppure utilizzata in modo non simultaneo da diversi utenti che utilizzano il software installato personalmente su una singola workstation. Non è una licenza di uso concorrente.

Tutti i diritti di qualsiasi tipo in Stellar Converter for OST - Technician non espressamente garantiti in questa licenza sono completamente ed esclusivamente riservati per Stellar Information Technology Private Limited. È vietato noleggiare, affittare, modificare, tradurre, invertire il motore, decompilare, disassemblare o creare opere derivative sulla base di Stellar Converter for OST - Technician o consentire a qualcun altro di farlo. Non consentirà l'accesso a Stellar Converter for OST - Technician a uffici di servizi, fornitori di servizi applicativi oppure aziende simili né permetterà ad altri di farlo.

#### Esonero da responsabilità e limitazioni delle responsabilità

Stellar Converter for OST - Technician e tutti i software, file, dati e materiali sono distribuiti e forniti " come sono" e senza garanzie di alcun tipo, espresse o implicite. Riconosce che una buona procedura di elaborazione dati richiede che tutti i programmi incluso Stellar Converter for OST - Technician siano testati completamente con dati non-critici prima di essere affidabili, dunque considera che tutti i rischi collegati all'uso delle copie di Stellar Converter for OST - Technician sono coperti da questa licenza. L'esonero dalle responsabilità costituisce una parte essenziale di questa licenza. In aggiunta, in nessun caso Stella autorizza lei o qualcun altro a utilizzare Stellar Converter for OST - Technician in applicazioni o sistemi laddove il fallimento dell'esecuzione potrebbe ragionevolmente causare danni fisici seri o perdite di vite umane. Tale uso è interamente a suo rischio e non si riterrà Stellar responsabile per i reclami e le perdite collegate all'uso non autorizzato.

In nessun caso Stellar Information Technology Private Limited o i suoi fornitori saranno considerati responsabili per danni eccezionali, incidentali, indiretti o conseguenti (inclusi, a titolo non esclusivo, danni per perdite di profitti, interruzione negli affari, perdita di informazioni d'affari oppure altra perdita pecuniaria) derivanti dall'uso di o dall'incapacità nell'uso del software oppure dalla fornitura o dall'incapacità di fornire i servizi di supporto necessari, anche se Stellar Information Technology Private Limited ha avuto comunicazione della possibilità di tali danni. In ogni caso la responsabilità di Stellar Information Technology Private Limited in qualsiasi circostanza sarà limitata all'importo pagato per l'acquisto del software.

#### General

Questa licenza è la dichiarazione complea del contratto tra le parti sull'argomento e raccoglie e sostituisce tutti gli altri precedenti accordi, ordini di acquisto, contratti e accordi. Questa licenza va rispettata in base alle leggi dello Stato di Delhi, India. La giurisdizione esclusiva per tutte le questioni riguardanti tale licenza sarà nelle corti e nei tribunali dello Stato di Delhi, India e lei acconsente a tale giurisdizione. Non ci sono beneficiari di terze parti per qualsiasi promessa, obbligo o rappresentatività fatta da Stellar. Qualsiasi rinuncia da parte di Stellar a perseguire una violazione di questa licenza da parte sua non costituisce né contribuisce a una rinuncia da parte di Stellar riguardo a violazioni future dello stesso tipo o di qualsiasi altro tipo di questa licenza.

Copyright © Stellar Information Technology Private Limited. Tutti i diritti riservati.

## 1.5. A proposito di Stellar

**steliar** è leader mondiale per la gestione e la cura dei dati, specializzato nell'offrire software e i servizi di recupero, eliminazione e riparazione dei dati e di conversione delle caselle di posta. Attiva da oltre 25 anni a livello globale e forte del suo approccio customer-centrico, Stellar fornisce soluzioni per il recupero, la migrazione e l'eliminazione dei dati acclamate dalla critica, proponendo strumenti convenienti tanto alle grandi aziende quanto alle PMI e agli utenti privati.

Stellar vanta una forte presenza negli Stati Uniti, in Europa e in Asia.

### Prodotti:

**Stellar** offre un ampio catalogo di software fai-da-te per i consumatori, oltre che di software aziendali:

### Recupero dei dati

### Riparazione dei file

### Eliminazione dei dati

Una vastissima scelta di software per il recupero dei dati, un valido aiuto per recuperare dati preziosi andati persi dopo formattazioni accidentali, attacchi di virus, errori software, cancellazione di file o cartelle o, addirittura, veri e propri sabotaggi!

L'offerta più completa di software di ripristino dei file per Windows, Mac e Linux.Recupera i file infettati da virus e malware o danneggiati da arresti impropri o problemi di corruzione. Il miglior software di distruzione e securizzazione delle risorse informatiche.Metti in sicurezza ed elimina tantissimi file e supporti di archiviazione da pc, portatili, server, unità in rack o dispositivi mobili.Una volta eliminati, i dati non possono più essere recuperati utilizzando software o servizi di recupero dati qualsiasi.

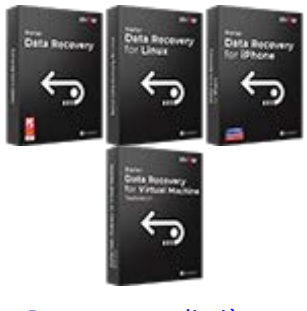

Per saperne di più -->

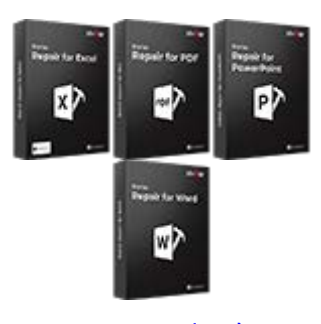

Per saperne di più -->

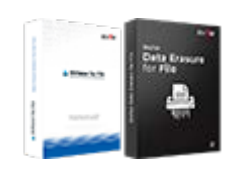

Per saperne di più -->

# Riparazione e conversione e-mail

# Riparazione database

### Strumenti di backup delle email

Applicazioni solide in grado di ripristinare le caselle di posta inaccessibili di MS Exchange, Outlook, AppleMail, Thunderbird, Eudora, Spicebird, Entourage e Pocomail.Ma anche strumenti che convertono le caselle di posta e i file database da un formato all'altro.

Software professionali e affidabili per riparare database corrotti o danneggiati, per Microsoft SQL Server, QuickBooks®, Microsoft Access, SQLite e tanto altro. Utility di backup dotate di funzionalità complete, in grado di offrire una soluzione definitiva in ogni emergenza.Questi software facilitano il recupero di tutti i messaggi email, contatti, attività, appunti, voci di calendario, diari, ecc. con opzioni di backup complete e incrementali.

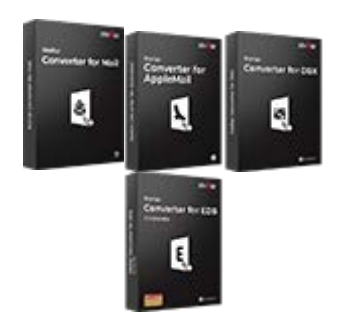

Per saperne di più -->

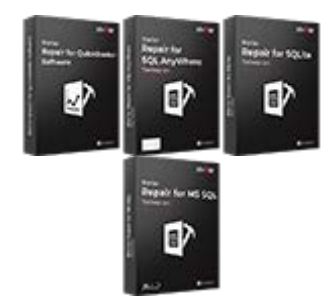

Per saperne di più -->

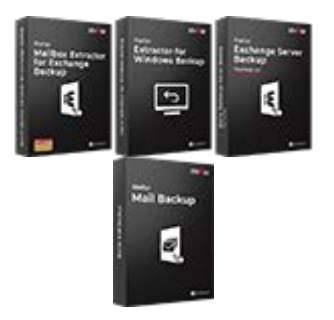

Per saperne di più -->

### Strumenti per foto e video

Utilità

### **Toolkit Stellar**

Strumenti professionali in grado di ricostruire foto, video, audio e altri file multimediali danneggiati o corrotti, su Windows e Mac.Recupera i tuoi file da dischi rigidi, schede di memoria, iPod, chiavette USB, fotocamere digitali, micro unità IBM e tanto altro.

Una vastissima gamma di software di utility: SpeedUp Mac, Drive Clone e Partition Manager per l'ambiente Mac, ma anche Password Recovery per Windows o Password Recovery per i sistemi Windows Server. Stellar offre anche kit intelligenti, che combinano potenti strumenti progettati per recuperare dati, riparare file o caselle di posta e convertire i file. Toolkit tutto in uno ricchi di risorse, per soddisfare qualsiasi esigenza aziendale.

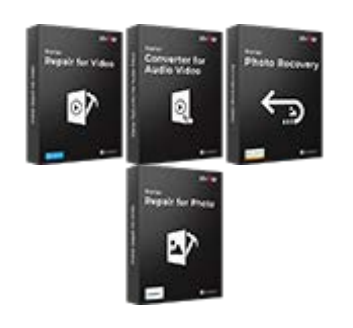

Per saperne di più -->

Per conoscerci meglio, visita www.stellarinfo.com.

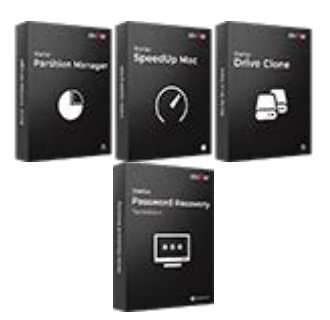

Per saperne di più -->

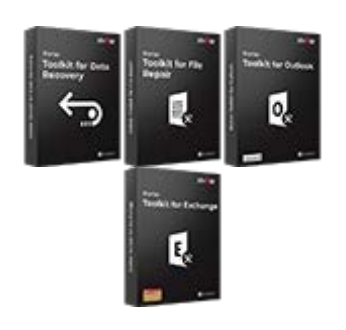

Per saperne di più -->

# 2.1 Interfaccia Utente

Il modulo Conversione a lotti di **Stellar Converter for OST - Technician**, dispone di un'interfaccia grafica utente (GUI) semplice e intuitiva simile alla GUI di MS Office 2016.

Dopo l'avvio del software, fare clic sul pulsante Conversione a lotti dal menu Home.

L'interfaccia utente principale del modulo Conversione a lotti viene visualizzata come indicato di seguito:

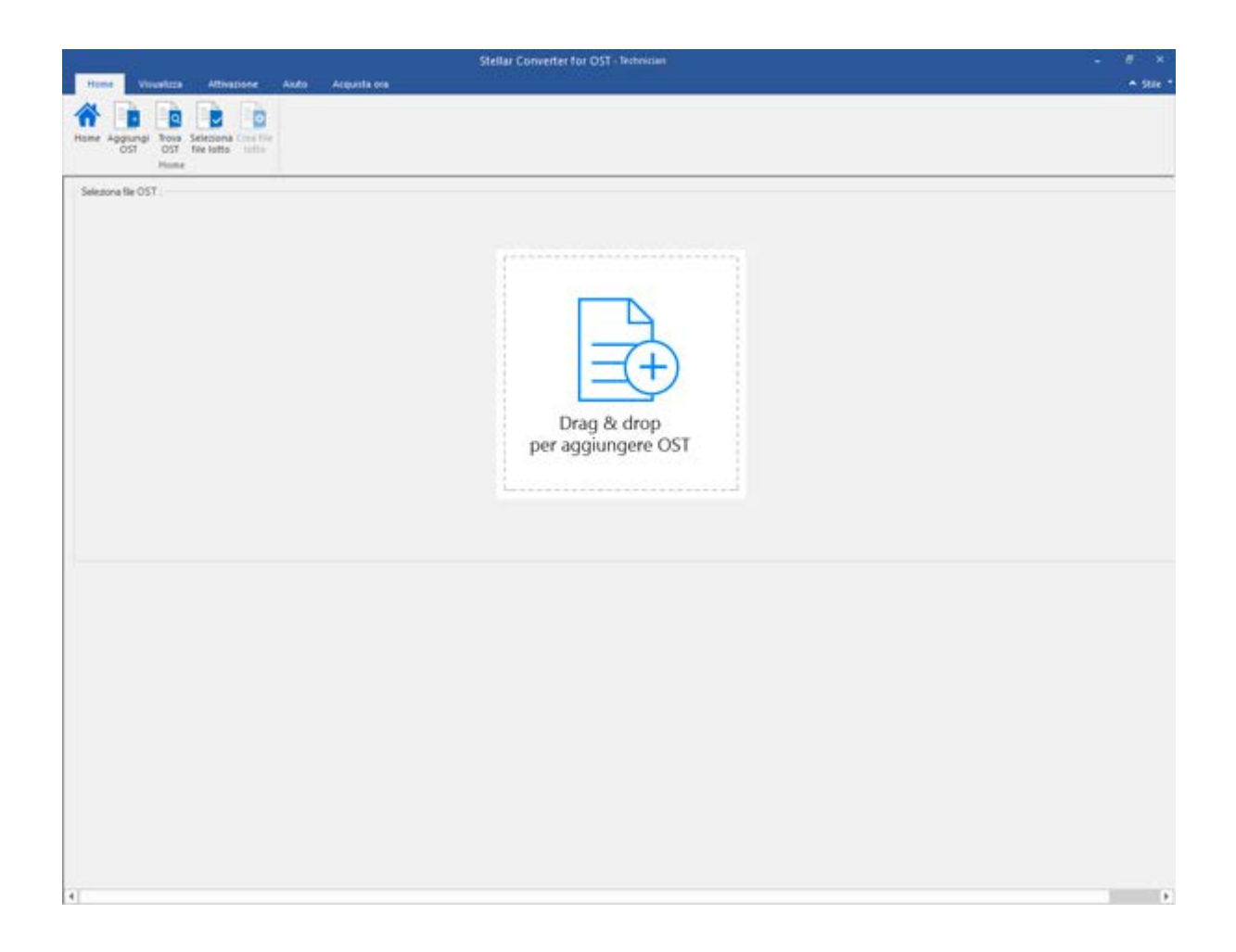

L'interfaccia utente contiene menu e Bottone che permettono di accedere alle varie funzioni del programma con facilità.

### 2.1.1 Menu

### Home

Utilizzare questa opzione per andare alla schermata iniziale del software.

### Aggiungi OST

Utilizzare questa opzione per aggiungere i file OST da convertire.

### Trova OST

Utilizzare questa opzione per cercare i file OST dal sistema.

### Seleziona file lotto

Utilizzare questa opzione per selezionare un file lotto già creato dal sistema.

### Crea file lotto

Utilizzare questa opzione per creare il file lotto per automatizzare la conversione e la divisione di più file.

### Visualizza

### Report di log

Usa questa opzione per visualizzare il guida del log.

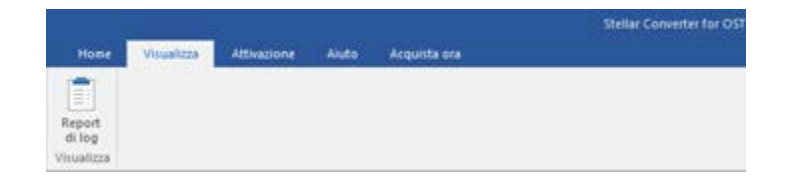

Visualizza Menu

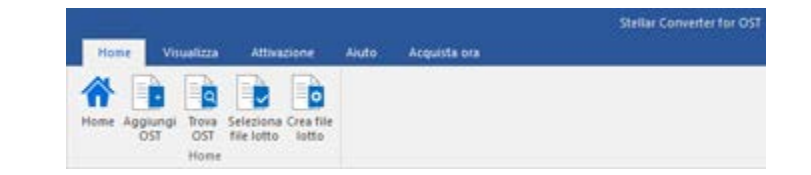

Home Menu

### **Attivazione Menu**

### Attivazione

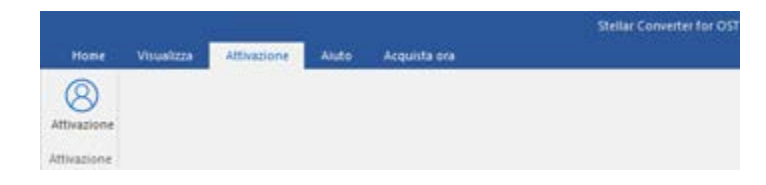

Utilizzare questa opzione per attivare il software dopo l'acquisto.

**Attivazione Menu** 

### Aiuto

### Temi di Aiuto

Utilizzare questa opzione per aprire il manuale di aiuto del software.

### Di Conoscenza Base

Utilizzare questa opzione per visitare gli articoli della <u>Conoscenza Base</u> di <u>stellarinfo.com</u>

#### Supporto

Utilizzare questa opzione per visitare la <u>pagina di</u> <u>supporto</u> di <u>stellarinfo.com</u>

### Informazioni su

Utilizza questa opzione per leggere informazioni riguardo il software.

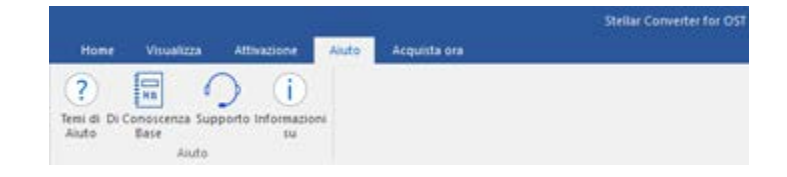

Aiuto Menu

### Acquista ora

### Acquista online

Utilizzare questa opzione per <u>acquistare</u> Stellar Converter for OST -Technician.

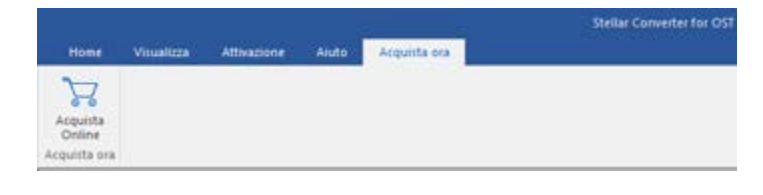

Acquista ora Menu

### Stile

Questo comando consente di scegliere fra vari temi per la visualizzazione del software. Stellar Converter for OST - Technician offre i temi seguenti: Tema colorato Office 2016, Tema bianco Office 2016.  - ₽ ×
 Stile ▼
 Office 2016 Tema colorato Office 2016 Tema Bianco

Stile Menu

# 2.1.2 Bottone

Stellar Converter for OST - Technician toolbar ha i seguenti Bottone / opzioni:

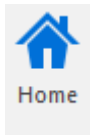

Utilizzare questa opzione per andare alla schermata iniziale del software.

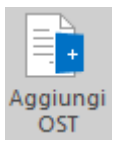

Fare clic su questo pulsante per aggiungere i file OST da convertire e dividere.

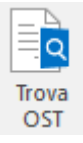

Fare clic su questo pulsante per cercare i file OST dal sistema.

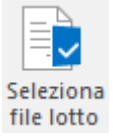

Fare clic su questo pulsante per selezionare già creato un file batch dal sistema.

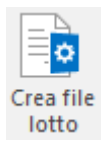

Fare clic su questo pulsante per creare il file lotto per automatizzare la conversione e la divisione di più file.

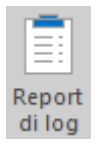

Usa questa opzione per visualizzare il guida del log.

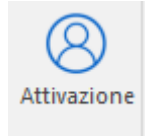

Clicca questo pulsante per registrare il software dopo l'acquisto.

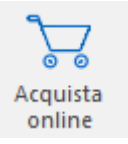

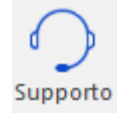

Clicca su questo pulsante per aprire il **Supporto** Online di Stellar Information Technology Private Limited.

Clicca su questo pulsante per acquistare il software.

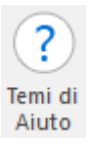

Clicca su questo pulsante per aprire il manuale d'aiuto di Stellar Converter for OST - Technician.

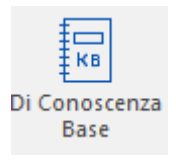

Clicca questo pulsante per visualizzare gli articoli **Di Conoscenza Base** di <u>stellarinfo.com</u>

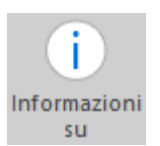

Clicca su questo pulsante per leggere maggiori Informazioni riguardo il software

## 2.2 Ordina il Software

Per conoscere altro riguardo Stellar Converter for OST - Technician ,clicca qui.

Per acquistare il software Online, si prega di visitare <u>https://www.stellarinfo.com/it/acquista-online.php?acquisto=115</u>

In alternativa, fare clic sull'icona Acquista online nel menu Acquista ora sulla barra dei menu per acquistare il software online.

Seleziona uno dei metodi qui in alto per procedere con l'acquisto del software.

Una volta che l'ordine è confermato, un serial e ti verrà inviato via email, il quale è richiesto per registrare correttamente il software.

## 2.3 Attivazione del software

La versione demo è offerta a solo scopo di valutazione e deve essere attivata per usufruire delle funzionalità complete del software. Il software può essere attivato mediante il codice di attivazione ricevuto tramite e-mail dopo l'acquisto

### Per attivare il software:

- 1. Avvia il software della versione demo di Stellar Converter for OST Technician.
- 2. Nel menu Attivazione, fare clic sul pulsante Attivazione. Compare la finestra Attivazione come mostrat

| Attivazione     |                                                               |               |
|-----------------|---------------------------------------------------------------|---------------|
| 0               | Inserire il codice di registrazione per attivare il prodotto. |               |
| $(\mathcal{Q})$ |                                                               | Attiva        |
| C               | Il codice di attivazione sarà inviato tramite e mail.         | Cancella      |
|                 | Non ho un codice di attivazione.                              | Ottienilo ora |

- 3. Se non si dispone del codice di attivazione, fare clic sul pulsante **Ottienilo ora** nella finestra per passare online e acquistare il prodotto.
- 4. Una volta confermato l'ordine, un codice di attivazione viene inviato all'indirizzo e-mail indicato.
- 5. Immettere il **codice di attivazione** (ricevuto tramite e-mail dopo l'acquisto del prodotto) e fare clic sul pulsante Attiva (**verificare di avere una connessione internet funzionante**).

| ttivazione |                                                              |               |
|------------|--------------------------------------------------------------|---------------|
| 0          | Inserre il codice di registrazione per attivare il prodotto. |               |
| (2)        | 2000-2000-2000-2000                                          | Attiva        |
| $\bigcirc$ | Il codice di attivazione sarà inviato tramite e-mail.        | Cancella      |
|            | Non ho un codice di attivazione.                             | Ottienilo ora |

- 6. Il software comunicherà automaticamente con il server di licenza per verificare il codice inserito. Se il codice inserito è valido, il software sarà attivato correttamente.
- Dopo il completamento della procedura appare il messaggio 'Attivazione completata con successo'. Clicca OK.

### 3.1 Aggiungi file OST

Per avviare il processo di conversione, è necessario aggiungere i file al modulo Conversione a lotti del software **Stellar Converter for OST - Technician**. È possibile aggiungere al software un file singolo o più file.

Per aggiungere file OST:

- Eseguire Stellar Converter for OST Technician.
- Fare clic sul pulsante Conversione a lotti dal menu Home, si aprirà la finestra Conversione a lotti.
- Dal menu Home, fare clic sull'icona Aggiungi OST. Sarà visualizzata una finestra di dialogo Apri.
  Sfogliare e selezionare il file desiderato, quindi fare clic su Apri.

| Trans. Venation Residential And Articles and | Stellar Converter for OST - Introvian |  |
|----------------------------------------------|---------------------------------------|--|
| Approved Total Statestana Can Line           |                                       |  |
| Huang<br>Salasana Ne OST                     |                                       |  |
|                                              |                                       |  |
|                                              |                                       |  |
|                                              | Drag & drop                           |  |
|                                              | per aggiungere OST                    |  |
|                                              |                                       |  |
|                                              |                                       |  |
|                                              |                                       |  |

### Oppure,

Fare clic sul pulsante **Drag & Drop per aggiungere OST** sull'interfaccia principale. Viene visualizzata una finestra di dialogo Apri, scegliere la posizione da cui selezionare il file. Fare clic sul pulsante **Apri.** 

### Oppure,

Aprire Esplora risorse di Windows per trascinare i file desiderati nell'applicazione.

# 3.2 Trova file OST

**Stellar Converter for OST - Technician** consente di effettuare una ricerca dei file PST in tutto il computer. Se non si conosce la posizione. Con l'aiuto dell'opzione "Trova OST", è possibile trovare i file OST in qualsiasi cartella, sottocartella o in tutto il sistema.

### Per trovare file OST:

- Eseguire Stellar Converter for OST Technician.
- Fare clic sul pulsante Conversione a lotti dal menu Home, si aprirà la finestra Conversione a lotti.
- Dal menu Home, Clicca su Trova OST.
- Dalla finestra di dialogo, seleziona il volume in cui cercare i file. Clicca OK.

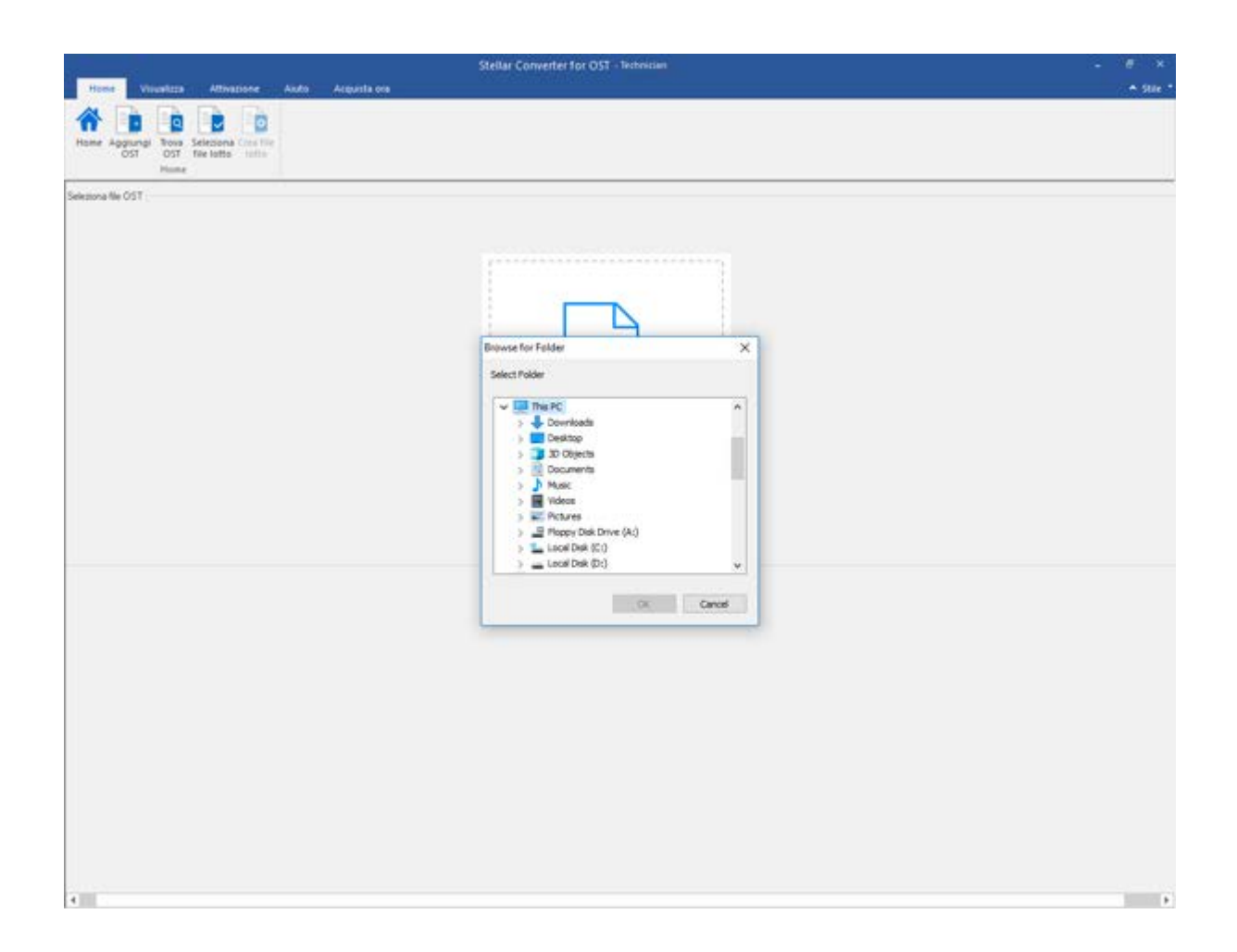

- Una volta completata la ricerca, nella sullo schermo verrà visualizzato un elenco dei file OST identificati dal programma.
- Per impostazione predefinita, i file OST elencati vengono selezionati nel riquadro a sinistra della schermata. È anche possibile selezionare i file da convertire da questo elenco.

| OST OST Network                                             | na Cleattie<br>latta                                    |                                                                                                    |                                                                      |                                                                                                    |
|-------------------------------------------------------------|---------------------------------------------------------|----------------------------------------------------------------------------------------------------|----------------------------------------------------------------------|----------------------------------------------------------------------------------------------------|
| None de lle<br>Lost<br>Sact<br>mac est<br>Senon - Capy, ast | Dimension<br>2, 5946<br>2, 5396<br>2, 6496<br>100, 0496 | Data di nodifica<br>Turi Nov (ili 11:53:15:20)<br>Turi Nov (ili 11:55:55:20)<br>Mon Havi (ili 11:55:47:20)<br>Mon Havi (ili 11:50:47:20)<br>Thu Ayr 25 (ili 10:47:20) | Persona<br>PriS.ant<br>PriS.ant<br>Pripac.ant<br>PriSevan - Cape.ant | Selatives applore il convenione<br>Converti carella postale<br>Converti e divid carella postale<br>Converti e divid por dire<br>Converti e divid por dire<br>Converti e divid por divid por dire<br>Converti e divid por divid por di por divid por divid por divid por divid por divid por divi |
|                                                             |                                                         |                                                                                                    |                                                                      | ⊡ Non reciperare gl elementi elementi<br>>                                                                                                    |

- Selezionare una delle opzioni di conversione e fare clic sul pulsante Converti.
- I file convertiti vengono salvati automaticamente nella posizione del file di origine con lo stesso nome di quel file insieme al report di log, in caso non venga modificata la posizione del file convertito.
- È possibile modificare il percorso di destinazione facendo clic sul collegamento "Fare clic qui".
- Facendo clic sul collegamento Ripristina, il percorso viene ripristinato sulla posizione di origine dei file.

## 3.3 Seleziona opzione di conversione

Il modulo Conversione a lotti di **Stellar Converter for OST - Technician** offre diverse funzionalità per convertire vari file OST in file PST e anche per convertire file OST grandi in file PST più piccoli. Ciascuna opzione è descritta dettagliatamente di seguito. Ogni volta che si esegue un'operazione di divisione, viene creato un nuovo file PST senza modificare il contenuto e la struttura del file originale. Pertanto **Stellar Converter for OST - Technician** non danneggia mai file originali preziosi.

3.3.1 Converti casella postale

3.3.2 Converti e dividi casella postale

### 3.3.1 Converti casella postale

Converti casella postale è uno dei metodi di conversione per convertire vari file OST in file PST.

Per convertire i file OST:

- Eseguire Stellar Converter for OST Technician.
- Fare clic sul pulsante Conversione a lotti dal menu Home, si aprirà la finestra Conversione a lotti.
- Dal menu Home, fare clic sull'icona Aggiungi OST. Sarà visualizzata una finestra di dialogo Apri.
  Sfogliare e selezionare il file desiderato, quindi fare clic su Apri.

| Hone Visueliza Attivazione Audo Acquista ora                  | Stellar Converter for OST - lectorician | - # × |
|---------------------------------------------------------------|-----------------------------------------|-------|
| Hone Aggungi Tole Scholard Carls The<br>OUT Tele latts Initia |                                         |       |
| Seletiona Be OST                                              |                                         |       |
|                                                               |                                         |       |
|                                                               |                                         |       |
|                                                               | Dran & dron                             |       |
|                                                               | per aggiungere OST                      |       |
|                                                               |                                         |       |
|                                                               |                                         |       |
|                                                               |                                         |       |
|                                                               |                                         |       |
|                                                               |                                         |       |
|                                                               |                                         |       |
| 4                                                             |                                         |       |

Oppure

 Fare clic sul pulsante Trascina per aggiungere OST sull'interfaccia principale. Viene visualizzata una finestra di dialogo Apri, scegliere la posizione da cui selezionare il file. Fare clic sul pulsante Apri.

Oppure

• Aprire Esplora risorse di Windows per trascinare i file desiderati nell'applicazione.

### Oppure

 Se non si conosce la posizione. Con l'aiuto dell'opzione "Trova OST", è possibile trovare i file OST in qualsiasi cartella, sottocartella o in tutto il sistema.

| Applungt Trave Selector<br>057 051 file left<br>Hume         | A Cost The<br>Better                                   |                                                                                                    |                                                           |                                                                                                    |
|--------------------------------------------------------------|--------------------------------------------------------|----------------------------------------------------------------------------------------------------|-----------------------------------------------------------|----------------------------------------------------------------------------------------------------|
| Name del file<br>Lost<br>2.04<br>mac.ont<br>Singn - Capy Let | Dinension<br>2. 5546<br>2. 4546<br>2.4646<br>300.04368 | Data & HodiAca<br>Tue Nov OB 11:55:15:120 (4)<br>Tue Nov OB 11:55:15:120 (4)<br>Hon:Hay 05:15:100-44 2014<br>The Acr 25:05:00-47 2018 | Persona<br>Fillant<br>Fillant<br>Filmat<br>Filman-Capulat | Seletana ispana di convensione<br>• Converti carella postale<br>Converti e dividi carella postale<br>Converti e dividi carella postale<br>Converti e dividi carella postale<br>Converti e dividi carella postale<br>Converti e dividi carella postale<br>Converti e dividi carella postale<br>Converti e dividi carella postale |
|                                                              |                                                        |                                                                                                    |                                                           | Iter scopeus glaienest eleinat                                                                                                    |

- Selezionare l'opzione di conversione **Converti casella postal**e per convertire i file OST in file PST.
- Fare clic sul pulsante **Converti**. Viene visualizzata una finestra di dialogo per salvare il file lotto in cui l'utente può modificare la posizione del file lotto e avviare il processo di conversione.
- I file convertiti vengono salvati automaticamente nella posizione del file di origine con lo stesso nome di quel file insieme al report di log, in caso non venga modificata la posizione del file convertito.
- È possibile modificare il percorso di destinazione facendo clic sul collegamento "Fare clic qui".
- Facendo clic sul collegamento Ripristina, il percorso viene ripristinato sulla posizione di origine dei file.

Nota: Seleziona la casella "Non recuperare elementi eliminati" per escluderli dal file convertito.

# 3.3.2 Converti e dividi casella postale

L'opzione Converti e dividi casella postale consente di convertire e dividere i file della casella postale in file più piccoli. È possibile selezionare due opzioni diverse, a seconda del file da dividere:

3.3.2.1 Dividi per data

3.3.2.2 Dividi per dimensione

### 3.3.2.1 Dividi per data

Dividi per data è una delle opzioni di conversione utilizzata per convertire e dividere i file della casella postale in un intervallo di date specifico, in base ai propri requisiti.

#### Per convertire e dividere i file OST per data, seguire la procedura descritta sotto:

- Eseguire Stellar Converter for OST Technician.
- Fare clic sul pulsante Conversione a lotti dal menu Home, si aprirà la finestra Conversione a lotti.
- Nella finestra dell'applicazione Stellar Converter for OST Technician viene visualizza una finestra a due riquadri. Sono presenti file che possono essere selezionati automaticamente dal sistema; è possibile modificare la selezione in base ai propri requisiti.
- Aggiungere i file OST da convertire e dividere.
- Il file aggiunto sarà elencato nel riquadro a sinistra.
- Dalla sezione "Seleziona opzione di conversione" nel riquadro a destra della schermata, selezionare l'opzione Dividi per data.

| None de file<br>Lost<br>2.01<br>sisc.sof<br>Simen-Capy.lat | Desension<br>2:19 HB<br>2:09 HB<br>2:64 HB<br>200.04 HB | Casta di modifica<br>Tue Yanyi dei 121-53-53-20 M<br>Kue Yanyi dei 121-53-53 20 M<br>Mon-May 05 15-53 20 M<br>Thur Agy 24 68:50-47 20 all | Persona<br>Pri5.aat<br>Pi5.aat<br>Pitaat<br>Pitaman - Calyr.det | Selectiona optione di convenzione<br>Conventi camità pontale<br>« Eliconti a direti camità pontale<br>» Eliconti a direti camità pontale<br>» Eliconti a direti camità camità<br>Della biase:<br>Data di free<br>Diriti (2018) *** |
|------------------------------------------------------------|---------------------------------------------------------|----------------------------------------------------------------------------------------------------|-----------------------------------------------------------------|----------------------------------------------------------------------------------------------------|
|------------------------------------------------------------|---------------------------------------------------------|----------------------------------------------------------------------------------------------------|-----------------------------------------------------------------|----------------------------------------------------------------------------------------------------|

- È possibile specificare un intervallo di date per un file selezionato facendo clic sull'opzione "Data Inizio". Specificare la data di fine dell'intervallo di date facendo clic sull'opzione "Data fine".
- Fare clic sul pulsante **Converti**. Viene visualizzata una finestra di dialogo per salvare il file lotto in cui l'utente può modificare la posizione del file lotto e avviare il processo di conversione.
- I file convertiti vengono salvati automaticamente nella posizione del file di origine con lo stesso nome di quel file insieme al report di log, in caso non venga modificata la posizione del file convertito.
- È possibile modificare il percorso di destinazione facendo clic sul collegamento "Fare clic qui".
- Facendo clic sul collegamento Ripristina, il percorso viene ripristinato sulla posizione di origine dei file.

Nota:Seleziona la casella "Non recuperare elementi eliminati" per escluderli dal file convertito.

### 3.3.2.2 Dividi per dimensione

Dividi per dimensione è una delle opzioni di conversione utilizzata per convertire e dividere i file della casella postale in una dimensione specifica, in base ai propri requisiti.

Per convertire e dividere i file OST per dimensione, seguire la procedura descritta sotto:

- Eseguire Stellar Converter for OST Technician.
- Fare clic sul pulsante Conversione a lotti dal menu Home, si aprirà la finestra Conversione a lotti.
- Nella finestra dell'applicazione Stellar Converter for OST Technician viene visualizza una finestra a due riquadri.
- Aggiungere i file OST da convertire e dividere.
- Il file aggiunto sarà elencato nel riquadro a sinistra.
- Dalla sezione "Seleziona opzione di conversione" nel riquadro a destra della schermata, selezionare l'opzione Dividi per dimensione.

- È possibile specificare una dimensione per i file selezionati facendo clic sulla colonna "Dimensione divisione".
- Fare clic sul pulsante Converti. Viene visualizzata una finestra di dialogo per salvare il file lotto in cui è possibile modificare la posizione del file lotto e avviare il processo di conversione.
   Selezionare il percorso di destinazione in cui salvare il file convertito.
- I file convertiti vengono salvati automaticamente nella posizione del file di origine con lo stesso nome di quel file insieme al report di log, in caso non venga modificata la posizione del file convertito.
- È possibile modificare il percorso di destinazione facendo clic sul collegamento "Fare clic qui".
- Facendo clic sul collegamento Ripristina, il percorso viene ripristinato sulla posizione di origine dei file.

**Nota**: tutti i file OST selezionati vengono divisi con la stessa scala di dimensioni specificata dall'utente.
Nota: Seleziona la casella "Non recuperare elementi eliminati" per escluderli dal file convertito.

**Nota:** Nel caso di file di grandi dimensioni, **Stellar Converter for OST - Technician** suddivide automaticamente il nuovo file PST in dimensioni inferiori. Le dimensioni dei file suddivisi dipendono dalla versione di Outlook installata sul computer:

nel caso di Outlook 2007, il nuovo PST sarà suddiviso in dimensioni di circa 18 GB.

nel caso di Outlook 2010 o superiori, il nuovo PST sarà suddiviso in dimensioni di circa 45-48 GB.

### 3.4 Crea e gestisci file lotto

**Stellar Converter for OST - Technician** fornisce inoltre l'opzione per condividere e dividere i file per data e dimensione per creare un file lotto. Un file lotto contiene tutte le informazioni necessarie per convertire e dividere file OST, ad esempio alcuni file selezionati, il loro percorso, il percorso di destinazione del file di output, la data di inizio, la data di fine, lo stato di elaborazione o altri dettagli come richiesto dal processo. Può essere utilizzato come file di input una volta creato dall'applicazione. Può anche essere utilizzato per controllare il numero di file elaborati o per ottenere informazioni sui file selezionati.

| Hanne Vinceliere<br>Marker Vinceliere<br>Marker Aggaunge Treue Serie<br>OST Treue<br>Home | Attheadene Aude Acqueda or<br>Doma Crea file<br>ante Setto | •                                                                                                    |                                                                                                    |                                                                                                    |
|-------------------------------------------------------------------------------------------|------------------------------------------------------------|----------------------------------------------------------------------------------------------------|----------------------------------------------------------------------------------------------------|----------------------------------------------------------------------------------------------------|
| None del file Lost Lost Lost Smon - Copy.ost                                              | Dimension<br>2.19 MB<br>2.19 MB<br>2.58 MB<br>300.04 MB    | Cata di modifica<br>Tue Inve 00.1153:05.05.2008<br>Tue Inve 00.1153:05.115.2008<br>Mon Nav di 31:00.04.2014<br>Thu Aor 20.08 Cata 2018<br>Selectoria percom<br>Crifings an Film<br>Tute la polisima<br>Cata La polisima | Percana<br>P(1) ant<br>P(2) ant<br>P(2) an | Selesona oppone di conversione.<br>Clerventi canalla postale<br>• Conventi e dividi canalla postale<br>Dividi por data<br>• Dividi por data<br>• Dividi por dista<br>Dimensione divisione : 5.08 • |
| convertit samanno salvati nel                                                             | e possione del lle d'orgne. Per modificar                  | n la possence de fans de sur                                                                                                    |                                                                                                    | Non recourse gl element element     Converti                                                                                                    |

#### Per creare i file batch:

- Eseguire Stellar Converter for OST Technician.
- Fare clic sul pulsante Conversione a lotti dal menu Home, si aprirà la finestra Conversione a lotti.

- Dal menu Home, fare clic sull'icona Aggiungi OST. Sarà visualizzata una finestra di dialogo Apri.
   Sfogliare e selezionare il file desiderato, quindi fare clic su Apri.
- Seleziona l'opzione di conversione Converti e suddividi casella di posta dal riquadro destro della schermata.

**Nota**: è possibile creare un file batch solo selezionando "Converti e suddividi casella di posta" dalle opzioni di conversione.

• Clicca su Converti.

Nota: per lanciare l'applicazione, chiudi MS Outlook.

• Comparirà la finestra di dialogo Salva file batch.

**Nota:** per aprire la finestra di dialogo Salva file batch, è possibile anche cliccare su Crea file batch.

- Seleziona il percorso di destinazione in cui desideri salvare il file batch, quindi clicca su OK.
- Comparirà la finestra di dialogo File batch, indicante che il file è stato creato con successo. Clicca su OK.

### Per caricare i file batch:

• Clicca sul tasto Seleziona file batch dal menu Home.

**Nota:** se si apre la finestra **Ripristina selezione**, indicante che l'azione cancellerà i file OST attualmente aggiunti, clicca su Sì per procedere.

• Si aprirà la finestra di dialogo **Seleziona file batch**. Seleziona l'ubicazione del file batch che si desidera suddividere e convertire, quindi clicca su **OK**.

### 3.5 Visualizza e salva report di log

Con **Stellar Converter for OST - Technician**, è possibile salvare il Report di log per analizzare il processo di conversione in una fase successiva.

Per salvare il report di log:

- 1. Dal menu Visualizza, fare clic su Report di Log.
- 2. Nella finestra di dialogo Report di Log fare clic su Salva.

| port di log                                    |    |
|------------------------------------------------|----|
| tellar Converter for OST di Relazione          |    |
| Vra d'inizio conversione : 15-10-2019 09-51-42 |    |
| File di origine:<br>F:\2.ost                   |    |
| File convertito:<br>F:\2_0\2.pst               |    |
| tatus : Convertito correttamente               |    |
| 0ra di fine conversione : 15-10-2019 09-51-44  |    |
|                                                | ** |
| Ira d'Inizio conversione +15_10_2010 00_51_44  | >  |
| Sa                                             | va |

 Viene visualizzata la finestra di dialogo Posizione log, fare clic su Sfogliare e selezionare la destinazione per salvare il report di log. Fare clic su OK.

### Per visualizzare il report di log:

Fare clic sull'icona Report di log nel menu Visualizza sulla barra dei menu per visualizzare il report di log.

Oppure

Il report di log generato con il file convertito viene salvato nella posizione del file di origine/destinazione selezionata e include tutti i dettagli necessari dei file convertiti.

### 4. Domande più Frequenti

1. Dove viene salvato il file convertito se si selezionano i file dall'opzione di selezione lotto?

I file convertiti vengono salvati automaticamente nella posizione del file di origine con lo stesso nome di quel file insieme al report di log, in caso non venga modificata la posizione del file convertito.

#### 2. Dove viene salvato il file lotto se non viene modificato il suo percorso?

Il file lotto viene salvato nella cartella di configurazione che si trova nei file di programma come OST2PSTBatch\_date \_time\_time/size.dat.

# 3. Se si selezionando più file con lo stesso nome da posizioni diverse salvate come percorso di destinazione comune, come si riconosce il file convertito?

Il file convertito viene salvato per percorso di destinazione con lo stesso nome di tale file insieme al report di log, se tutti i file hanno lo stesso nome, viene salvato con il formato nomefile\_0, nomefile\_1 e così via.

# 4. Non ricordo il percorso in cui si trova il file OST. Posso cercare il file OST utilizzando l'applicazione?

Ovviamente puoi cercare il file OST in un disco rigido o Cartella specifici. Clicca l'opzione **Cerca file OST** nell'applicazione per localizzare il file OST.

5. Quanto tempo impiega Stellar Converter for OST - Technician a convertire un file OST in un file PST?

Il tempo della scansione dipende dal livello di dalle dimensioni del OST file. Mentre il processo è in corso, dovrai aspettare che la conversione sia completa. Una volta che il processo è completo puoi salvare il file PST appena creato in una posizione specifica.

## 6. Voglio analizzare il processo di conversione. Posso vedere il reso conto di log in un momento successivo?

Sì, l'applicazione ti darà la possibilità di salvare il log report come file di testo che potrai vedere in un secondo momento.

#### 7. Che cos'è un file OST?

Se usi Outlook come un Exchange Server cliente e non usi file PST per conservare I tuoi dati (ma conservi i tuoi dati sull'Exchange Server), il file OST ti permette di lavorare offline. Il file OST agisce essenzialmente da copia offline del tuo storie dati sull'Exchange Server. Quando state lavorando offline, tutti i cambiamenti che farete a contatti, messaggi, altri elementi Outlook e cartelle avvengono nel magazzino offline. Quando sarai di nuovo Online, Outlook sincronizzerà tutti i cambiamenti avvenuta tra lo storie offline e il tuo Exchange Server.

#### 8. Cosa è un file batch?

Un file batch contiene tutte le impostazioni e gli input dell'utente per convertire e dividere più di un file contemporaneamente. Un file batch contiene tutte le informazioni necessarie per convertire e dividere i file OST, come i file selezionati, il loro percorso, il percorso di destinazione del file di output, la data di inizio, quella di fine, lo stato di elaborazione o eventuali altri dettagli richiesti dal processo. Una volta creato, può essere usato come file di input. Può anche essere usato per rivedere il numero di file elaborati o per avere informazioni su specifici file. L'applicazione crea un file batch prima di iniziare il processo, per usarlo come input per convertire e dividere i file. Il file batch creato dall'applicazione ha estensione .DAT. La posizione di default del file di batch nel filesystem è all'interno della cartella Installation dell'applicazione.

## 9. Ho un file PST di dimensioni superiori a 50 GB. Il nuovo file PST generato avrà le stesse dimensioni del file PST sorgente?

Nel caso di file di grandi dimensioni, Stellar Converter for OST - Technician suddivide automaticamente il nuovo file PST in dimensioni inferiori. Le dimensioni dei file suddivisi dipendono dalla versione di Outlook installata sul computer:

- nel caso di Outlook 2007, il nuovo PST sarà suddiviso in dimensioni di circa 18 GB.
- nel caso di Outlook 2010 o superiori, il nuovo PST sarà suddiviso in dimensioni di circa 45-48 GB.